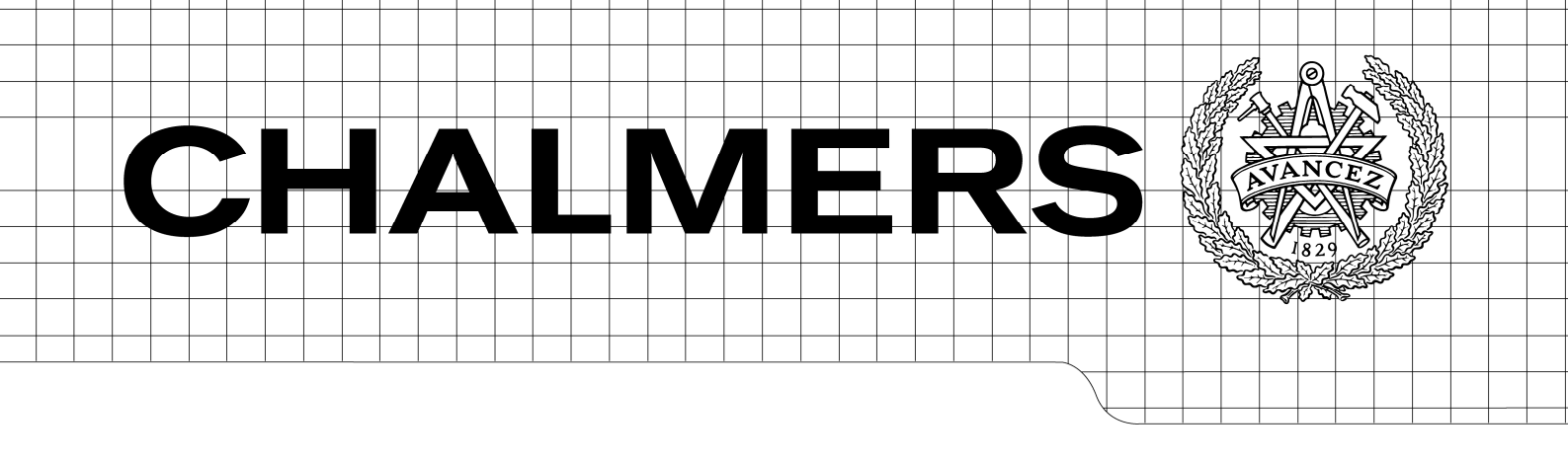

Överföring av och beräkning med timmätta värden – Från MT2000 till Xpower Examensarbete

# SVEN PÅLSGÅRD

Institutionen för Energi och Miljö Avdelningen Elteknik CHALMERS TEKNISKA HÖGSKOLA Göteborg

Överföring av och beräkning med timmätta värden - Från MT2000 till Xpower

SVEN PÅLSGÅRD Department of Electric Power Engineering Chalmers University of Technology

### Abstract

New technology makes it possible to remotely measure all consumers in a power network on an hourly basis and store the values in a database.

This thesis work describes the conversion process between automatic meter reading system MActor and calculation software Xpower.

Then the possible differences between calculations of power networks using load curves in combination with a yearly estimate of consumption and calculations using hourly measured values is examined.

The result of the comparison shows that, for the power network under inspection, no significant difference could be noticed. This does not mean that calculations using hourly measured values would be unnecessary. I believe that in a near future calculations using hour measurements will be the primary choice for many power companies to whom technology is available.

Also some basic calculations of fundamental power network parameters, such as power factor and loses, are presented using hourly measured distribution transformers in combinations with its hourly measured loads.

The report is written in Swedish

| 1 | MOTIV                                                                                                    | ERING AV EXAMENSARBETE                                                                                                    | 7  |
|---|----------------------------------------------------------------------------------------------------|----------------------------------------------------------------------------------------------------|----|
| 2 | INTRO                                                                                                    | DUKTION                                                                                                    |    |
| 3 | NÄTFT                                                                                                    |                                                                                                    | Q  |
| 4 |                                                                                                    | 7 A D A                                                                                                    | 10 |
| 4 | MJUK                                                                                                    | /AKA                                                                                                    | 10 |
|   | 4.1 MT<br>4.1.1<br>4.1.2<br>4.2 XP0<br>4.3 EX0                                                                                                    | 2000<br><i>Mätare</i><br><i>MActor</i><br>OWER<br>CEL                                                                                                    |    |
| 5 | DATAB                                                                                                    | EARBETNING                                                                                                    |    |
| U | 5.1 Exi<br>5.2 Ko<br>5.3 Öv                                                                                                    | PORT AV TIMVÄRDEN FRÅN MT2000<br>nvertering av mätvärden i Excel<br>erföring till Xpower                                                                                                    |    |
| 6 | BERÄK                                                                                                    | NINGAR                                                                                                    |    |
|   | 6.1 BEI<br>6.1.1<br>6.2 BEI<br>6.2.1<br>6.3 BEI<br>6.3.1<br>6.3.2<br>6.3.3<br>6.3.4<br>6.3.5<br>6.3.6<br>6.3.7<br>6.3.8<br>6.3.9<br>6.3.10<br>6.4 SAI | RÄKNINGAR MED TYPKURVOR<br>Betty kurvor<br>RÄKNINGAR MED TIMVÄRDEN<br>Timvärden<br>RÄKNINGAR MED XPOWER<br>Nätstation T001<br>Nätstation T008<br>Nätstation T008<br>Nätstation T018<br>Nätstation T018<br>Nätstation T028<br>Nätstation T051<br>Nätstation T056<br>Nätstation T056<br>Nätstation T064<br>Nätstation T064<br>Nätstation T089<br>Nätstation T089<br>Nätstation T098<br>Nätstation T387 |    |
|   | 6.5 FAI                                                                                                    | KTORER SOM PÅVERKAR BERÄKNINGSRESULTATET                                                                                                    |    |
| 7 | STATIS                                                                                                    | STIKMÄTARE                                                                                                    |    |
|   | 7.1 BEI<br>7.1.1<br>7.1.2<br>7.1.3<br>7.1.4                                                                                                    | RÄKNINGAR MED STATISTIKMÄTARE<br>Förluster<br>Effektfaktor<br>Belastningsgrad<br>Beräkningsresultat för statistikmätare                                                                                                    |    |
| 8 | SLUTS.                                                                                                    | ATSER                                                                                                    |    |
| 9 | REFER                                                                                                    | ENSER                                                                                                    |    |

#### 1 Motivering av examensarbete

Då regeringen år 1999 beslutade om en ny förordning kring mätning av elförbrukning blev elföretagen med nätkoncession tvungna att installera nya system för automatisk avläsning av elmätare.

Tranås Energi AB beslutade då att mäta alla sina kunder varje timma trots att den nya förordningen endast kräver mätning varje månad för schablonavräknade kunder.

Mätvärdena från elnätskunderna utgör sålunda ett mycket bra underlag för belastningsberäkningar på elnätet. Dessa beräkningar skulle då göras med uppmätta timförbrukningar istället för, som idag, uppskattade förbrukningar beräknade med hjälp av effektkurvor kombinerat med årsförbrukningar.

Utvärdering av resultat från beräkningar med timvärden kan sedan ge bättre förståelse av det beräknade elnätets natur men även ligga till grund för beslut om effektiviseringar av nätstrukturen och enskilda nätobjekt.

# 2 Introduktion

Från och med 1 Juli 2009 skall en ny förordning, 1999:716, träda i kraft om månadsvisa mätningar och rapporteringar av samtliga elförbrukare i hela landet.

Tidigare förordning 1995:1179 kräver enbart en årlig avläsning och rapportering av förbrukningen hos lågförbrukare så som hushåll. Denna nya förordning skall göra att kunderna får en mer överskådlig elräkning och enbart betalar för den energi de faktiskt förbrukar.

En annan tanke bakom propositionen är att göra kunderna mer medvetna om sin energiförbrukning och på så vis få befolkningen att bli mer upplysta och skapa nya mer genomtänkta förbrukningsmönster.<sup>[1]</sup>

Månadsmätningarna gör även att de årliga avstämningsfakturorna inte längre kommer att behövas.

Tranås Energi AB har gått ett steg längre och valt att mäta förbrukningen hos alla sina kunder varje timme. Detta ger en stor mängd mätvärden som skulle kunna användas till mer än bara väl specificerade elräkningar och rapportering till energibolag och myndigheter. Att kunna använda dem vid beräkningar på det egna nätet skulle med stor sannolikhet ge en bättre bild av de ingående lasternas faktiska förbrukning vid en specifik tid. Belastningskurvorna som används i dag ger en bra generell bild av förbrukningen men kan av naturliga skäl inte ge en exakt bild av förbrukningen. Timmätta värden tillsammans med ett väl definierat elnät skulle med största sannolikhet förbättra beräkningsresultatens noggrannhet betydligt.

I dagsläget har Tranås Energi AB ingen möjlighet att på ett enkelt sett utnyttja alla tillgängliga mätvärden till beräkningar. Detta examensarbete grundas därför på att skapa en koppling mellan mätvärdesinsamling och beräkningsprogramet. Därtill kommer en analys av hur beräkningsresultaten skiljer sig vid beräkning med typkurvor tillsammans med årsförbrukning kontra timmätta värden.

### 3 Nätet

Tranås Energi AB har ett elnät med runt tiotusentvåhundra kunder lokaliserat i och söder om staden Tranås i norra Småland som bild 2.1 visar.

Elnätet har en anslutningspunkt till regionnätet, ägt av Vattenfall, där den ena av deras fem fördelningsstationer transformerar ner spänningen från regionnätets 130kV till 40kV. Ett nät för 40kV finns sedan byggt runt Tranås och vidare ut på landsbygden som förbinder de fem fördelningsstationerna och de två vattenkraftverk som ägs av företaget.

Under detta nät finns ett 10kV-kabelnät inom Tranås och i de mindre orter som ingår i nätet samt ett 10kV-kraftledningsnät ute på landsbygden. Mycket jobb läggs ner på att gräva ner stora delar av nätet för att säkra elleveransen vid stora störningar så som de allt mer förekommande vårstormarna. Man får då inte bara ett säkrare elnät utan undviker även de höga bötesbelopp som nu mera utgår då kunder i elnätet utsetts för elavbrott som varar i mer än tolv timmar. I nätet finns cirka tvåhundratretio nätstationer som sköter spänningstransformeringen ner till 400V.

Tranås Energi driver även två vattenkraftsstationer som är lokaliserade till Forsnäs och till Olstorp vid sjön Östra Lägern. Då även fjärrvärme produceras finns en ångturnbinsgenerator vid fjärrvärmeverket. Den egna elproduktionen ligger kring 12 GWh/år medan elleveransen

ligger på cirka 175 GWh/år. De resterande cirka 163GWh tas från regionnätet.

För år 2006 var medelavbrottstiden (SAIDI<sup>1</sup>) i nätet 58 minuter/kund och år och tillgängligheten (ASAI<sup>2</sup>) var 99,99%.

År 2007 var medelavbrottstiden 303min/kund och år, alltså hela 5 gånger längre än 2006. Tillgängligheten var i stort sett den samma som året innan.<sup>[2]</sup> Planer finns för att utvinna vindkraft i regionen men inga beslut är ännu tagna. Inom nätet agerar mellan 15 och 20 energibolag med elförsäljning till kunderna där även dotterbolaget Tranås Energi Elförsäljning AB är en aktör.

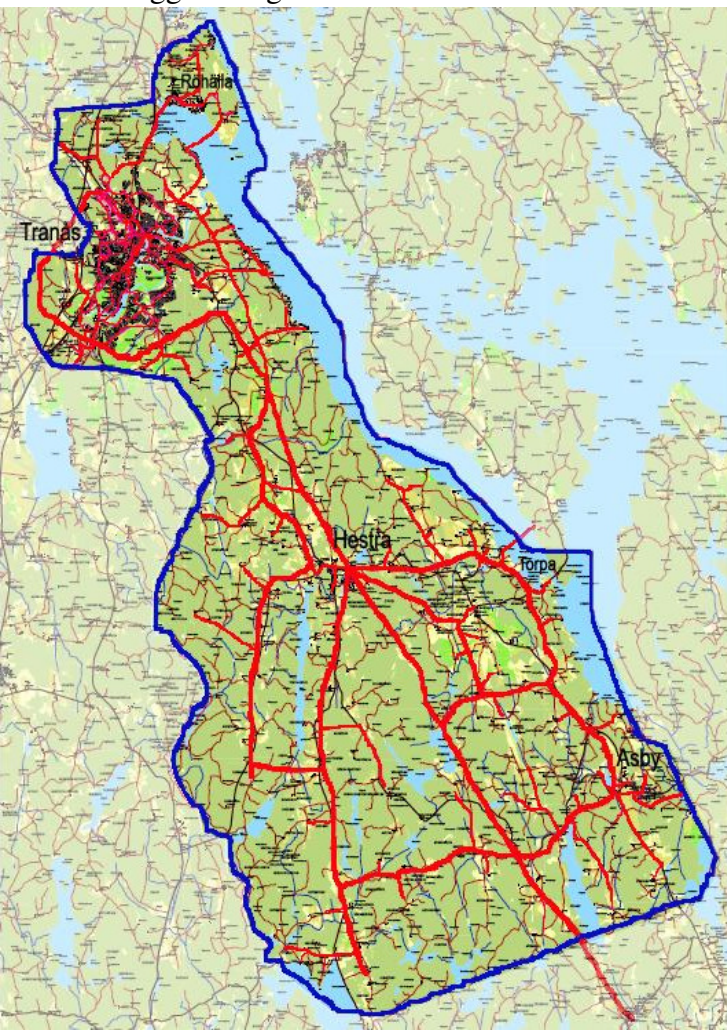

Bild 2.1. Karta över elnätsområdet för Tranås Energi.

<sup>&</sup>lt;sup>1</sup> SAIDI = System Average Interruption Duration Index

<sup>&</sup>lt;sup>2</sup> ASAI = Average System Availability Index

## 4 Mjukvara

Flera mjukvaror används under examensarbetets gång. Metrima's MActor sköter mätvärdesbehandlingen och exporten av mätvärdena från insamlingssystemet MT2000. Tekla's Xpower används för nätberäkning.

Som länk mellan dessa båda program skall Microsoft Excel användas för, med hjälp av makron, import, bearbetning och export av mätvärden. Excel kommer även att användas för uppförande av statistik utifrån importerade mätvärden av timmätta transformatorer.

Arbetsgången från mätdata till beräkning kan ses i bild 3.1. Först exporteras mätvärdena till Excel genom en exportfunktionalitet i programvaran för mätvärdesinsamlingsystemet MT2000. I Excel görs de justeringar som behövs för att mätvärdena skall kunna skrivas till en textfil där formatet på innehållet är förutbestämt. Textfilen importeras sedan via ett skript till beräkningsprogrammet Xpowers databas för timmätta värden.

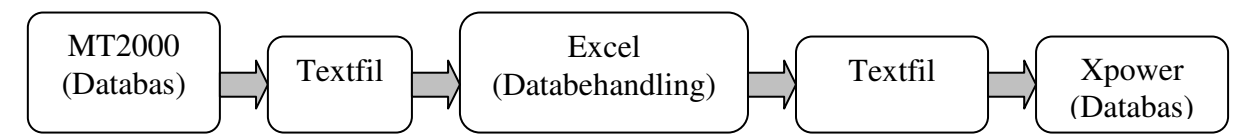

Bild 3.1. Arbetsgång för överföring av mätvärden.

### 4.1 MT2000

Samtliga kunder i nätet har fått en fjärravläst elmätare installerad hos sig. Till varje elmätare finns bland annat ett unikt ExportId kopplat som gör att mätvärden lätt kan inhämtas för en unik mätare. Elmätarna samlar varje timme in aktuell timförbrukning samt aktuell mätarställning.

Noggrannheten på mätvärdena varierar från kund till kund, från heltal till decimaltal med två decimaler. Antalet decimaler bestäms vid konfigureringen av mätaren. Dessa insamlade värden skickas sedan tillbaka till en router i nätstationen via de matande elledningarna. Routern skickar sedan signalen vidare, ofta via ett nätverk av routrar, över till en central server, placerad hos Tranås Energi. Detta sker vid några schemalagda tidpunkter under dagen. Allt detta sköts av ett mätvärdesinsamlingssystem från Metrima kallat MT2000.

Överföringen av mätvärden från nätstationen kan göras via ett flertal medium. Informationen kan skickas via befintliga kraftledningar om avståndet är kort, via radiovågor och via vanlig dataöverföring på nätverkskabel, allt beroende på vilken infrastruktur som finns tillgänglig. Då överföringen från mätare till nätstation görs via elledningarna kan vissa områden ibland drabbas av störningar på elledningarna, även kallad EMI<sup>3</sup>. Är frekvensen på störningarna i just det frekvensband som mätarna kommunicerar kan det göra att mätare ej går att läsa av. Dessa störningar är inte alltid lätt att lokalisera men uppkommer ofta från t.ex. defekta elektroniktransformatorer som då inte längre följer uppsatta standarder för elektromagnetisk kompabilitet.

Då insamlingen av timvärden ännu inte fullt trimmats in och systemets mätvärden inte alltid rensats på felaktiga värden finns många gamla felaktiga värden kvar i systemet. Värden som till exempel anger samma värde för mätarställning som timförbrukning. Timförbrukningen blir då orimligt hög men dessa värden kan vara svåra att upptäcka då mängden data är mycket stor.

<sup>&</sup>lt;sup>3</sup> EMI= Elektromagnetisk interferens

Dessa mätvärden påverkar så klart beräkningsresultatet men så länge beräkningsresultaten kan anses rimliga är de ej något stort problem. Ju mer insamlingssystemet blir intrimmat desto bättre beräkningar kommer det att gå och göra.

För att beräkningarna inte skall påverkas allt för mycket av dessa felaktiga värden har extremvärden gallrats bort då de vid jämförelse med förbrukarens övriga mätvärden är allt för osannolika.

#### 4.1.1 Mätare

Mätarna från Metrima kommer från Siemens och är av typen Landis & Gyr Dialog. På dessa sitter sedan kommunikationsmoduler som optiskt läser av uppmätt effekt och sköter överföringen till mätvärdesinsamlingen. Dessa moduler har betäckningarna LG-20 samt LG-50 och levereras även de av Metrima. LG-20 kommunicerar enbart via elledning medan LG-50 även kan kommunicera via tvåtrådsanslutning. För högspänningskunder och de transformatormätare som är utplacerade i vissa nätstationer används en mätare av typen Landis & Gyr Dialog ZMD410CT vilken har en noggrannhet på  $\pm 1,0$  % för aktiv effekt med symmetrisk last och cos $\varphi = 1$ . Noggrannheten för mätning av reaktiv effekt är  $\pm 1,0$  %. För mätning av hushållens förbrukning och mindre laster används Landis & Gyr Dialog ZMF120Ace.

Ett äldre mätsystem körs parallellt för vissa högspänningskunder som baseras på ett pulsräknarsystem via uppringd anslutning för fjärravläsning. Detta system fanns redan då högspännigskunder sedan tidigare är timavräknade och då haft en mer övervakad förbrukning och specificerad avräkning. Dessa värden importeras till samma databas och behandlas lika som de timvärden som de nya mätarna rapporterar in.

#### 4.1.2 MActor

De lagrade mätvärdena från de fjärravlästa mätarna kan sedan bearbetas med hjälp av mjukvaran MActor som är en serie program utformade kring MT2000 och den databas med mätvärden som kontinuerligt byggs på.

Program som används i MActor är dels det databasrelaterade programmet Dataview som med ett enkelt och funktionellt användargränssnitt presenterar mätvärden från databasen på ett lättöverskådligt sätt och ger möjlighet till export av mätvärden.

En satt begränsning på 500'000 mätvärden per sökning finns dock. Begränsningen är en inställnings sak och är vald till 500'000 på Tranås Energi.

MAMonitor uppför statistik över insamlingen och rapporterar felaktigheter i inrapporterade mätvärden.

Program för mer administrativa uppgifter finns sedan där till exempel de inställningar och den hierarki som finns för elmätare och routrar går att justera och administrera.

### 4.2 Xpower

För dokumentation och beräkning av elnätet har Xpower från finska Tekla börjat användas hos Tranås Energi. Programmet ger en bra översikt över det nät som är i bruk och hur det matas.

Flera olika bakgrundskarta finns över elnätsområdet vilket möjliggör enkel orientering och projektering av kraftnätet.

Parametrar för de ingående elnätskomponenterna finns angivna i databastabeller och kan lätt justeras från användargränssnittet.

Xpower används även till fjärrvärmenätet i staden och underhåll, drift och avbrottsrapportering ska bli framtida uppgifter.

För Xpowers beräkningsdel finns en timmodul utvecklad. Den gör det möjligt att använda uppmäta timvärden vid beräkningar på det kraftnät som finns inlagt. Detta skulle i teorin kunna ge beräkningsresultat med lägre felmarginal och osäkerhet än vid sedvanlig beräkning med hjälp av årsförbrukning, kombinerat med uppskattade typkurvor, så kallade Betty-kurvor. En jämförelse av resultat från de båda beräkningssätten är en stor del av slutresultatet för arbetet.

# 4.3 Excel

För sortering och bearbetning av mätvärden skall Microsoft Excel användas där avsedd mätdata först exporteras från databasen för mätvärdesinsamlingen i MT2000, via programmet DataView, för att sedan importeras till överföringsprogrammet i Excel. Här sker sedan den bearbetning och uppspaltning av mätvärdena som krävs med hjälp av flertalet specialskrivna makron som skapats som del av detta examensarbete skrivet i Visual Basic for Applications. Se appendix för kod.

Den bearbetade mätvärdena exporteras sedan till Xpowers databas som indata till beräkningen med Xpowers timmodul. Utseendet för användargränssnittet kan ses i bild 3.2.

| Alternativ 1.            | Skapa utdata direkt!<br>Göra samma sak som alternativ 2 fast i ett svep. Att föredra då processen annars kan ta extra lång                                                                    | - Manuell -                      |
|--------------------------|----------------------------------------------------------------------------------------------------|----------------------------------|
| - Automatisk -           | tid och kräver viss användarövervakning.<br>Alternativ 2: Manuell körning                                                                                                    | Importera timvärden från textfil |
| Skapa utdata direkt!     | För att skapa en tabell över förbrukad energi:<br>Infoga lista över alla kanaler fråm MAMonitor till blad "Kanaler"<br>(behöver bara göras då nya kanaler tillkommit sedan senaste körningen) | Skapa tabell över förbrukning    |
| pdatera Xpower databas   | * Kanallistan anvands för att binda ihop Nodid och Exportid<br>Importera timvärden från textfil                                                                                               | Skriv till fil                   |
|                          | Infoga önskad period av timvärden från Datariev m.h.a. knappen "Importera timvärden från textfil".<br>Flera filer kan importeras samtidigt.                                                   | Uppdatera Xpower databas         |
|                          | Skapa tabell over förbrukning<br>Tryck på knapp "Skapa tabell över förbrukning".<br>Resulterande tabell kan sedan ses på blad "Data" För t.ex. snabb överblick och kontroll av resultatet.    |                                  |
| na fristående kontroller | Skriv till fil:<br>Skapar textfil (i ASCII format) från tabellen över förbrukning för vidare import till Xpower                                                                               |                                  |
|                          | Uppdatera Xpower databas:<br>För över de skapade timvärdesfilerna till Xpowerservern och startar en §ärrskrivbordsession.                                                                     |                                  |
|                          |                                                                                                    |                                  |
| Rensa bort               | onòdiga kanaler Ta bort blad med tirrwärden Törn Data                                                                                                    | Нійр                             |

Bild 3.2. Användargränssnittet i Excel

Användargränssnittet består av hjälptexter som refererar till de knappar som är placerade ute i periferin. Mycket jobb har lagts på att det skall vara lätt att genomföra de procedurer som krävs för att konvertera mätvärdena.

# 5 Databearbetning

På grund av historiska skäll finns flera oberoende betäckningar för förbrukningspunkterna i Tranås Energis nät. För att kunna använda mätvärdena från MT2000, som använder en betäckning kallad ExportId, i Xpower, som använder en betäckning kallad NodId, måste först en tabell skapas där dessa betäckningar kan översättas mellan de olika systemen.

Detta görs i Excel där även aktuella timvärden spaltas upp för varje enskild last och vid aktuellt datum.

Tabellen ger en bra översikt för enklare sannolikhetskontroll av data samt ett enkelt upplägg för vidare bearbetning av datan, så som databasuppdatering. Denna tabell användas sedan för att uppdatera Xpowers databas för timmätningar som programmet använder vid beräkningar med timvärden.

All bearbetning och omstrukturering av data i Excel görs med hjälp av makron skrivna i Visual Basic for Applications.

# 5.1 Export av timvärden från MT2000

Min arbetsgången vid konvertering av timmätta värden från MT2000 till Xpower har varit att först söka ut timmätta värden för de distrikt (nätstationer) som skall beräknas. Timvärden för ett år krävs för beräkningarna i Xpower.

I Dataview måste man således ange distrikt, tidsintervall och vilken typ av mätvärden, det vill säga timvärden, man vill söka ut.

Mätvärdestyperna kan utöver timvärden var till exempel mätarställning, avbrott och fjärrvärmerelaterade mätvärden.

På bild 4.1 visas användargränssnittet för programmet Dataview som ingår i programsviten MActor och används för hämtning och export av mätvärden från databasen.

| Arkiv Redi | gera Visa '  | Verktyg Hjälp    |                  |               |                        |                  |                       |                  |    |                        |          |
|------------|--------------|------------------|------------------|---------------|------------------------|------------------|-----------------------|------------------|----|------------------------|----------|
| Kategori:  | - Alla -     | ~                | Distrikt:        | T105 T        | elefonen PL-A          |                  | ~                     |                  |    |                        |          |
| Från:      | 2007-01-0    | 1 😺 00-00-01     | MātarId:         |               |                        |                  |                       |                  |    |                        |          |
| Tront.     | 2007 01 0    | 1 00100101       | <b>v</b>         |               |                        |                  |                       |                  |    |                        |          |
| 10000      | -            |                  | KanalId:         | Timvärd       | len                    |                  |                       |                  |    |                        |          |
| Till:      | 2008-01-0    | 1 🛛 00:00:00     | \$               |               |                        |                  |                       | -                | _  |                        |          |
| -          |              |                  | Spara som        |               |                        |                  |                       | 2                |    |                        |          |
| Mätvärden  | Markto uare  | ton Salanada uše | opara som        |               |                        |                  |                       |                  | -  |                        |          |
|            | Fidinca vare |                  | Spara i:         | 📋 Timvärde    | n                      | ~                | G 🧊 📂 🖽               | -                |    |                        |          |
| Hämi       |              |                  | oparan           |               |                        |                  |                       |                  |    | Hittade 70080 matchand | e värden |
| Папт       | La           |                  |                  | i arkiv       |                        | E T              | 'imvärden T063 Ävik J | an-Juni 2007.txt |    |                        |          |
|            |              |                  |                  | 🔋 Timvärden   | T004 Ängen Jan-Juni    | .txt 📋 T         | 'imvärden T063 Åvik J | uli-Dec 2007.txt |    |                        | 2        |
| Distrikt   |              | MätarId          | Senast använda   | Timvärden     | T004 Ängen Juli-Dec.   | txt 🗐 T          | imvärden T078.1 ian-  | feb 2008.txt     | de | Enhet                  | ^        |
| T105 Telef | onen PL-A    | 1000102 EL - 2   | dokument         | Timuardan     | TOE1 Publicen April 21 | 107 byb 🗊 T      | invärden 1079 2 jan-  | Feb 2008 byb     |    | kWh                    |          |
| T105 Telef | onen PL-A    | 1000102 EL - 2   |                  |               | TOST Rubinen April 20  |                  | ninvarden 1070.2 jan- | 160 2000.cxc     |    | kWh                    |          |
| T105 Telef | onen PL-A    | 1000102 EL - 2   |                  | E Imvarden    | 1051 Rubinen Aug 20    | 107.0X0 🗐 I      | Imvarden 1098 kullen  | Jan-Feb 2007.c   | α  | kWh                    |          |
| T105 Telef | onen PL-A    | 1000102 EL - 2   |                  | Timvärden     | T051 Rubinen Dec 20    | 07.txt 📃 T       | ïmvärden T098 Kullen  | Juli-Aug 2007.b  | t  | kWh                    |          |
| T105 Telef | onen PL-A    | 1000102 EL - 2   | Skrivbord        | 📋 Timvärden   | T051 Rubinen Feb 20    | .07.txt 🔋 T      | 'imvärden T098 Kullen | Maj-Juni 2007.t  | d  | kWh                    |          |
| T105 Telef | onen PL-A    | 1000102 EL - 2   | onnoord          | Timvärden     | T051 Rubinen Jan 20    | 07.txt 🖺 T       | imvärden T098 Kullen  | Mars-April 2007  | b  | kWh                    |          |
| T105 Telef | onen PL-A    | 1000102 EL - 2   |                  | Timuārdon     | TOE1 Dubinon Juli 20   | 17 byt 🗐 1       | inuärden 1008 Kullen  | Neu Dec 2007 h   |    | kWh                    |          |
| T105 Telef | onen PL-A    | 1000102 EL - 2   |                  |               | TOST RUDITIET Juli 200 |                  |                       | NUV-DEC 2007.0   | a  | kWh                    |          |
| T105 Telef | onen PL-A    | 1000102 EL - 2   |                  | I Imvarden    | 1051 Rubinen Juni 20   | J/.txt 📳 I       | imvarden 1098 Kullen  | Sep-Okt 2007.t:  | t  | k₩h                    |          |
| T105 Telef | onen PL-A    | 1000102 EL - 2   | Mina dokument    | 🗄 Timvärden   | T051 Rubinen Maj 20    | 07.txt           |                       |                  |    | kWh                    |          |
| T105 Telef | onen PL-A    | 1000102 EL - 2   | Mind dokument    | 🗐 Timvärden   | T051 Rubinen Mars 2    | 007.txt          |                       |                  |    | kWh                    |          |
| T105 Telef | onen PL-A    | 1000102 EL - 2   |                  | Timvärden     | T051 Rubinen Nov 20    | 07.txt           |                       |                  |    | kWh                    |          |
| T105 Telef | onen PL-A    | 1000102 EL - 2   |                  | Timu Judan    | TOE1 Dubiner Old 20    | 07 kuk           |                       |                  |    | k₩h                    |          |
| T105 Telef | onen PL-A    | 1000102 EL - 2   |                  | E fillivaruen | TOST RUDITIENTOR, 20   | 37.000           |                       |                  |    | kWh                    |          |
| T105 Telef | onen PL-A    | 1000102 EL - 2   | Dan här datom    | E Timvarden   | T051 Rubinen Sep 20    | 07.txt           |                       |                  |    | kWh                    |          |
| T105 Telef | onen PL-A    | 1000102 EL - 2   | Dennaruatoin     | 100           |                        |                  |                       |                  |    | kWh                    |          |
| T105 Telef | onen PL-A    | 1000102 EL - 2   | 100 M            | <             |                        |                  |                       |                  |    | kWh                    |          |
| T105 Telef | onen PL-A    | 1000102 EL - 2   |                  |               |                        |                  |                       |                  |    | kWh                    |          |
| T105 Telef | onen PL-A    | 1000102 EL - 2   |                  | Filnamn:      | Timvärden T10          | 5 Telefonen 2007 | .txt 💙                | Spara            |    | kWh                    |          |
| T105 Telef | onen PL-A    | 1000102 EL - 2   |                  |               |                        |                  |                       |                  |    | kWh                    |          |
| T105 Telef | onen PL-A    | 1000102 EL - 2   | mina             | Filformat     | Textdokument           |                  | ~                     | Avbryt           |    | kWh                    |          |
| T105 Telef | onen PL-A    | 1000102 EL - 2   | rid(veikspid(sei |               |                        |                  |                       |                  |    | kWh                    |          |
| T105 Telef | onen PL-A    | 1000102 EL - 2   | 302924 Ti        | mvärden :     | 302924                 | El               | 2007-01-              | 01 23:00:00      | 3  | kWh                    |          |
| T105 Telef | onen PL-A    | 1000102 EL - 2   | 302924 Ti        | mvärden :     | 302924                 | El               | 2007-01-              | -02 00:00:00     | 3  | kWh                    |          |
| T105 Telef | onen PL-A    | 1000102 EL - 2   | 302924 Ti        | mvärden :     | 302924                 | El               | 2007-01-              | 02 01:00:00      | 2  | kWh                    |          |
| T105 Telef | onen PL-A    | 1000102 EL - 2   | 302924 Ti        | mvärden 3     | 302924                 | El               | 2007-01-              | 02 02:00:00      | 3  | kWh                    |          |
| T105 Telef | onen PL-A    | 1000102 EL - 2   | 302924 Ti        | mvärden 3     | 302924                 | El               | 2007-01-              | 02 03:00:00      | 2  | kWh                    |          |
| T105 Telef | onen PL-A    | 1000102 EL - 2   | 302924 Ti        | mvärden :     | 302924                 | El               | 2007-01-              | -02 04:00:00     | 3  | k₩h                    | _        |
| T105 Telef | onen PL-A    | 1000102 EL - 2   | 302924 Ti        | mvärden :     | 302924                 | El               | 2007-01-              | 02 05:00:00      | 2  | kWh                    |          |
| T105 Telef | onen PL-A    | 1000102 EL - 2   | 302924 Ti        | mvärden :     | 302924                 | El               | 2007-01-              | 02 06:00:00      | 3  | kWh                    |          |
| T105 Telef | onen PL-A    | 1000102 EL - 2   | 302924 Ti        | mvärden :     | 302924                 | El               | 2007-01-              | -02 07:00:00     | 2  | kWh                    |          |
| T105 Telef | onen PL-A    | 1000102 EL - 2   | 302924 Ti        | mvärden :     | 302924                 | El               | 2007-01-              | -02 08:00:00     | 3  | kWh                    |          |
| T105 Telef | onen PL-A    | 1000102 EL - 2   | 302924 Ti        | mvärden :     | 302924                 | El               | 2007-01-              | -02 09:00:00     | 19 | kWh                    |          |
| T105 Tolof | onen PL-A    | 1000102 EL - 2   | 202024 Te        | winden        | 202024                 | EI               | 2007-01-              | 0210:00:00       | 26 | LWA                    |          |

Bild 4.1 Användargränssnitt och export från Dataview

Mätvärdena hålls isär av ett ExportId samt datum och klockslag då mätningarna gjordes. Resultatet av utsökningen exporteras till en textfil som sedan läses in med hjälp av ett makro för vidare databehandling i Excel.

Om flera textfiler exporterats för distriktet, till exempel på grund av begränsningen på 500'000 mätvärden per utsökning, kan dessa läsas in i ett svep om så önskas.

## 5.2 Konvertering av mätvärden i Excel

I Excel-dokumentet finns flera blad som innehåller olika tabeller för att kunna konvertera data från importerade timvärden.

|      |       | А                 | В               | С                        | D           | Е  | F                | G    | Н   |
|------|-------|-------------------|-----------------|--------------------------|-------------|----|------------------|------|-----|
| 9225 | T019  | Igelkotten PL-A   | 86023419        | 306120 Timvärden         | 306120      | EI | 2007-02-20 09:00 | 0,30 | kWh |
| 9226 | T019  | Igelkotten PL-A   | 86023419        | 306120 Timvärden         | 306120      | EI | 2007-02-20 10:00 | 0,70 | kWh |
| 9227 | T019  | Igelkotten PL-A   | 86023419        | 306120 Timvärden         | 306120      | EI | 2007-02-20 11:00 | 0,30 | kWh |
| 9228 | T019  | Igelkotten PL-A   | 86023419        | 306120 Timvärden         | 306120      | EI | 2007-02-20 12:00 | 0,70 | kWh |
| 9229 | T019  | Igelkotten PL-A   | 86023419        | 306120 Timvärden         | 306120      | EI | 2007-02-20 13:00 | 0,40 | kWh |
| 9230 | T019  | Igelkotten PL-A   | 86023419        | 306120 Timvärden         | 306120      | EI | 2007-02-20 14:00 | 0,50 | kWh |
| 9231 | T019  | Igelkotten PL-A   | 86023419        | 306120 Timvärden         | 306120      | EI | 2007-02-20 15:00 | 0,40 | kWh |
| 9232 | T019  | Igelkotten PL-A   | 86023419        | 306120 Timvärden         | 306120      | EI | 2007-02-20 16:00 | 0,70 | kWh |
| 9233 | T019  | Igelkotten PL-A   | 86023419        | 306120 Timvärden         | 306120      | EI | 2007-02-20 17:00 | 2,20 | kWh |
| 9234 | T019  | Igelkotten PL-A   | 86023419        | 306120 Timvärden         | 306120      | EI | 2007-02-20 18:00 | 1,20 | kWh |
| 9235 | T019  | Igelkotten PL-A   | 86023419        | 306120 Timvärden         | 306120      | EI | 2007-02-20 19:00 | 1,40 | kWh |
| 9236 | T019  | Igelkotten PL-A   | 86023419        | 306120 Timvärden         | 306120      | EI | 2007-02-20 20:00 | 1,10 | kWh |
| 9237 | T019  | Igelkotten PL-A   | 86023419        | 306120 Timvärden         | 306120      | EI | 2007-02-20 21:00 | 1,00 | kWh |
| 9238 | T019  | Igelkotten PL-A   | 86023419        | 306120 Timvärden         | 306120      | EI | 2007-02-20 22:00 | 1,00 | kWh |
| 9239 | T019  | Igelkotten PL-A   | 86023419        | 306120 Timvärden         | 306120      | EI | 2007-02-20 23:00 | 0,50 | kWh |
| 9240 | T019  | Igelkotten PL-A   | 86023419        | 306120 Timvärden         | 306120      | EI | 2007-02-21 00:00 | 0,50 | kWh |
| 9241 | T019  | Igelkotten PL-A   | 86023419        | 306120 Timvärden         | 306120      | EI | 2007-02-21 01:00 | 0,70 | kWh |
| 9242 | T019  | Igelkotten PL-A   | 86023419        | 306120 Timvärden         | 306120      | EI | 2007-02-21 02:00 | 0,70 | kWh |
| 9243 | T019  | Igelkotten PL-A   | 86023419        | 306120 Timvärden         | 306120      | EI | 2007-02-21 03:00 | 0,60 | kWh |
| 9244 | T019  | Igelkotten PL-A   | 86023419        | 306120 Timvärden         | 306120      | EI | 2007-02-21 04:00 | 0,70 | kWh |
| 9245 | T019  | Igelkotten PL-A   | 86023419        | 306120 Timvärden         | 306120      | EI | 2007-02-21 05:00 | 0,70 | kWh |
| 9246 | T019  | Igelkotten PL-A   | 86023419        | 306120 Timvärden         | 306120      | EI | 2007-02-21 06:00 | 1,00 | kWh |
| 9247 | T019  | Igelkotten PL-A   | 86023419        | 306120 Timvärden         | 306120      | EI | 2007-02-21 07:00 | 1,10 | kWh |
| 9248 | T019  | Igelkotten PL-A   | 86023419        | 306120 Timvärden         | 306120      | EI | 2007-02-21 08:00 | 0,30 | kWh |
| 9249 | T019  | Igelkotten PL-A   | 86023419        | 306120 Timvärden         | 306120      | EI | 2007-02-21 09:00 | 0,80 | kWh |
| 9250 | T019  | Igelkotten PL-A   | 86023419        | 306120 Timvärden         | 306120      | EI | 2007-02-21 10:00 | 0,50 | kWh |
| 9251 | T019  | Igelkotten PL-A   | 86023419        | 306120 Timvärden         | 306120      | EI | 2007-02-21 11:00 | 0,60 | kWh |
| 9252 | T019  | Igelkotten PL-A   | 86023419        | 306120 Timvärden         | 306120      | EI | 2007-02-21 12:00 | 0,60 | kWh |
| 9253 | T019  | Igelkotten PL-A   | 86023419        | 306120 Timvärden         | 306120      | EI | 2007-02-21 13:00 | 0,40 | kWh |
| 9254 | TT19, | Idelkotten PL-A   | 86023419        | 306120 Timvärden         | 306120      | FI | 2007-02-21 14:00 | η 70 | kWh |
|      | F 1   | 🔪 Kontroller 🔏 Ka | analer 🔏 Custom | ier Point Node 🔏 Data λ1 | imvarden 1/ |    | <                |      | >   |

Bild 4.2. Importerade timvärden från textfil till blad i Excel.

På bild 4.2 visas de importerade timmätta värdena. Denna tabell över timmätta värden konverteras sedan rad för rad och placeras i en tabell på blad Data där mätvärdena är inlagda dag för dag istället för timvis.

ExportId't från kolumn D, datum och tid från kolumn F, mätvärdet från kolumn G och enheten från kolumn H sparas i tillfälliga variabler.

ExportId't konverteras till NodId. Datum och tid delas upp och datumets formatering ändras från formatet åååå-mm-dd till dd.mm.åååå (till exempel 2007-02-20 blir 20.02.2007). Mätvärdena från MT2000 har enheten kWh och då Xpower vill ha mätvärdena i Wh görs en konvertering innan de skrivs i tabellen. Tiden tillsammans med enheten för mätvärdet bestämmer sedan var i tabell mätvärdet skall hamna.

Excel-dokumentets första blad innehåller det användargränssnitt som används för konverteringen. Se bild 3.2, kapitel 3.3.

På nästa blad, Kanaler, finns en tabell över alla de datakanaler som finns i mätvärdesinsamlingssystemet. Tabellen används till att konvertera ExportId till NodId. Tabellen är hämtat från programmet MAMonitor som ingår i MActor.

MAMonitors gränssnitt och delar av en lista över kanaler kan ses på bild 4.3. Då det endast är cirka 10'200 kanaler som behandlar timmätta elförbrukningar av totalt ca 40'000 kanaler så finns även ett makro för att ta bort onödiga kanaler i överföringsprogrammet. Onödiga kanaler kan vara sådana som kanal för avbrott, mätarställning eller de olika fjärrvärme kanalerna.

| Missade kanaler Klockor Jobbstatistik Hä  | indelselogg Meddelande | logg Alla kanaler      |          |                |                |              |              |
|-------------------------------------------|------------------------|------------------------|----------|----------------|----------------|--------------|--------------|
| Uppdatera                                 |                        |                        |          |                |                | Totalt a     | antal: 38465 |
| Lina Distrikt                             | NodId                  | KanalId                | ExportId | Exportivo      | MätarId        | Kategori     | Aktiv        |
| Lipa 01 Smediebolme T017 Spickaren PL     | -A 0330406 EL          | 337574 Mätarställping  | 337574   | FL MST         | 0330406 EL - 1 | FI           | Aktiv        |
| Lina 01, Smedjeholme T017 Shickaren PL    | -A 0330406 EL          | 337574 Timvärden       | 337574   | EL EBR         | 0330406 EL - 2 | FI           | Aktiv        |
| Lina 01, Smedjeholme T017 Snickaren PL    | -A 0320300 EV          | 323565 Epergi (mst)    | 323565   | ETV MST        | 0320300 EV     | Eiärrvärme   | Aktiv        |
| Lina 01, Smedjeholme T017 Snickaren PL    | -A 0320300 EV          | 323565 Előde (mst)     | 323565   | ETV VOLYM      | 0320300 EV     | Fjärrvärme   | Aktiv        |
| Lina 01, Smedjeholme T017 Snickaren PL    | -A 0320300 EV          | 323565 Mom Effekt      | 323565   | E IV FEEFKT    | 0320300 EV     | Fjärrvärme   | Aktiv        |
| Lina 01, Smedjeholme T017 Snickaren PL    | -A 0320300 EV          | 323565 Mom Előde       | 323565   | E IV ELÖDE     | 0320300 EV     | Fjärrvärme   | Aktiv        |
| Lina 01, Smedjeholme T017 Spickaren PL    | -A 0320300 EV          | 323565 Temp in         | 323565   | EIV TEMP IN    | 0320300 EV     | Fjärrvärme   | Aktiv        |
| Lina 01, Smedjeholme T017 Snickaren PL    | -A 0320300 EV          | 323565 Temp ut         | 323565   | ETV TEMP LIT   | 0320300 EV     | Fjärrvärme   | Aktiv        |
| Lina 01, Smedjeholme T017 Snickaren PL    | -A 0320300 EV          | 323565 Temp diff       | 323565   | E IV TEMP DIEE | 0320300 EV     | Ejärrvärme   | Aktiv        |
| Lina 01, Smedjebolme T017 Spickaren PL    | -A 0320300 EV          | 323565 Status          | 323565   | E1V LARM       | 0320300 EV     | Ejärrvärme   | Aktiv        |
| Lina 01, Smedjeholme T017 Snickaren PL    | -A 0320300 EV          | 323565 ELAVBROTT       | 323565   | FL AVBROTT     | 0320300 EV     | Avbrott      | Aktiv        |
| Lina 01, Smedjeholme T017 Snickaren PL    | -A 0370501 EV          | 323594 Epergi (mst)    | 323594   | EIV MST        | 0370501 EV     | Fjärrvärme   | Aktiv        |
| Lina 01, Smedjeholme T017 Snickaren PL    | -A 0370501 EV          | 323594 Elöde (mst)     | 323594   | E1V YOLYM      | 0370501 EV     | Ejärrvärme   | Aktiv        |
| Lina 01, Smedjeholme T017 Snickaren PL    | -A 0370501 EV          | 323594 Mom Effekt      | 323594   | E IV FEEFKT    | 0370501 EV     | Fjärrvärme   | Aktiv        |
| Lina 01, Smedjeholme T017 Shickaren PL    | -A 0370501 EV          | 323594 Mom Előde       | 323594   | E IV ELÖDE     | 0370501 EV     | Fjärrvärme   | Aktiv        |
| Lina 01, Smedjeholme T017 Snickaren PL    | A 0370501 EV           | 323594 Temp in         | 323594   | EIV TEMP IN    | 0370501 EV     | Fjärrvärme   | Aktiv        |
| Lina 01, Smedjeholme T017 Shickaren PL    | -A 0370501 EV          | 323594 Temp ut         | 323594   | ETV TEMP LIT   | 0370501 EV     | Fjärrvärme   | Aktiv        |
| Lina 01, Smedjeholme T017 Snickaren PL    | A 0370501 EV           | 323594 Temp diff       | 323594   | EIV TEMP DIEE  | 0370501 EV     | Fjärrvärme   | Aktiv        |
| Lina 01, Smedjeholme T017 Snickaren PL    | A 0370501 EV           | 323594 Status          | 323504   | FIVLADM        | 0370501 EV     | Fjärrvärme   | Aktiv        |
| Lina 01, Smedjeholme T017 Snickaren PL    | A 0370501 EV           | 222594 EL AVEDOTT      | 323594   | EL AVEDOTT     | 0370501 EV     | Aubrott      | Aktio        |
| Lina 01, Smedjeholme T017 Shickaren PL    | A 0291701 EV           | 323556 Epergi (mct)    | 323556   | ELY MST        | 0201701 EV     | Fiärryärme   | Aktiv        |
| Lina 01, Smedjeholme T017 Snickaren PL    | A 0291701 EV           | 222556 Előde (mst)     | 323556   | ENVIOLVM       | 0201701 EV     | Fjärrvärme   | Aktiv        |
| Lina 01, Smedjeholme T017 Shickaren PL    | A 0201701 EV           | 222EE6 Mom Effoldt     | 323330   | E 10 EEEEVT    | 0201701 EV     | Fibrrubroo   | Alstin       |
| Lina 01, Smedjeholme T017 Shickaren PL    | -A 0291701 EV          | 222556 Mom Előde       | 323556   | EIVELÖDE       | 0291701 EV     | Fjärrvärine  | ANUV         |
| Lina 01, Smedjeholme T017 Shickaren PL    | A 0201701 EV           | 222556 Tomp in         | 323330   | EIV TEMD IN    | 0291701 FV     | Fibrrubrine  | Abbin        |
| Lina 01, Smedjeholme T017 Snickaren PL    | A 0201701 EV           | 323556 Temp ut         | 323330   | EDV TEMP IN    | 0291701 FV     | Fjarrvarne   | Alakin       |
| Lina 01, Smedjeholme T017 Shickaren PL    | A 0291701 EV           | 323556 Temp diff       | 323550   | EIV TEMP OF    | 0291701 FV     | Fjarrvarile  | AKUV         |
| Lina 01, Smedjeholme T017 Snickaren PL    | A 0201701 EV           | 323556 Temp din        | 323330   | EDV LODM       | 0291701 FV     | Fjarrvarne   | Abb          |
| Lina 01, Smedjeholme T017 Shickaren PL    | A 0291701 EV           | 323550 Status          | 323330   |                | 0291701 FV     | Öurian       | AKUV         |
| Lina 01, Smedjeholme T017 Snickaren PL    | A 0230400 EV           | 323536 EL AVBROTT      | 323330   | EL AVBROTT     | 0291701 FV     | Girmuia      | ANUV         |
| Lina 01, Smedjeholme T017 Shickaren PL    | -A 0370400 FV          | 323593 Elleryi (Ilist) | 323593   | E10 VOLVM      | 0370400 FV     | Fjarrvarille | AKUV         |
| Lina 01, Smedjeholme T017 Snickaren PL    | A 0370400 FV           | 323593 Flode (Ilist)   | 323393   | FJV VOLTM      | 0370400 FV     | Fjarrvarne   | ANUV         |
| Lina 01, Smedjeholme T017 Shickaren PL    | -A 0370400 FV          | 323593 MOIII EITEKL    | 323593   |                | 0370400 FV     | Fjarrvarine  | AKUV         |
| Lina 01, Sineujenoine T017 Sinckaren PL   | A 0370400 FV           | 323593 Molii Pidde     | 323393   | FJV FLODE      | 0370400 FV     | Fjarrvarne   | AKUV         |
| Lina 01, Smedjeholme T017 Shickaren PL    | -A 0370400 FV          | 323593 Temp ut         | 323593   |                | 0370400 FV     | Fjarrvarme   | AKUV         |
| Lina 01, Sineujenoine T017 Sinckaren PL   | A 0370400 FV           | 323593 Temp dt         | 323393   | FJV TEMP OF    | 0370400 FV     | Fjarrvarne   | AKUV         |
| Lina 01, Smedjeholme T017 Snickaren PL    | -A 0370400 FV          | 323593 Temp dir        | 323593   |                | 0370400 FV     | Fjarrvarme   | AKUV         |
| Lina 01, Smedjenoime 1017 Shickaren PL    | -A 0370400 FV          | 323593 Status          | 323593   |                | 0370400 FV     | Fjarrvarme   | AKEIV        |
| Lina UI, Smedjenoime 1017 Shickaren PL-   | -A 0370400 FV          | 323593 EL AVBRUTT      | 323593   | EL AVBRUTT     | 0370400 FV     | Ovriga       | AKEIV        |
| Lina 01, smedjenoime 1017 Snickaren PL    | -A 0320601 FV          | 323567 Energi (MSE)    | 323567   | FJV INDI       | 0320601 FV     | r-jarrvarme  | AKEIV        |
| Lina 01, Smedjenoime T017 Shickaren PL-   | -A 0320601 FV          | 323367 Flode (MSt)     | 323307   |                | 0320601 FV     | Fjarrvarme   | AKEIV        |
| Lina 01, Smedjenoime 1017 Snickaren PL-   | -A 0320601 FV          | 323567 Mom Effekt      | 323567   | FJV EFFEKT     | 0320601 FV     | Fjarrvarme   | AKEIV        |
| Lina 01, Smedjenoime 1017 Snickaren PL-   | -A 0320601 FV          | 323567 Mom Flode       | 323567   | FJV FLODE      | 0320601 FV     | -jarrvarme   | AKCIV        |
| Lina UI, Smedjeholme 1017 Snickaren PL-   | -A 0320601 FV          | 323567 Temp in         | 323567   | FJV TEMP IN    | 0320601 FV     | -jarrvarme   | AKTIV        |
| Lina 01, Smedjenoime T017 Snickaren PL-   | -A 0320601 FV          | 323567 femplut         | 323567   | FUV TEMP UT    | 0320601 FV     | Fjarrvarme   | Aktiv        |
| Lina UI, Smedjeholme 1017 Snickaren PL-   | -A 0320601 FV          | 323567 Temp diff       | 323567   | FJV TEMP DIFF  | 0320601 FV     | -jarrvarme   | AKtiv        |
| Lina U1, Smedjeholme   TU17 Snickaren PL- | -A 0320601 FV          | 323567 Status          | 323567   | FJV LARM       | U320601 FV     | Fjärrvarme   | AKtiv        |

Bild 4.3. Lista över kanaler för MT2000 i MAMonitor.

Som bild 4.3 visar finns en kolumn för NodId och en för ExportId. Från denna tabell kan alltså de olika id na översättas. I listan på bild 4.3 står det sjusiffriga NodId t tillsammans med ett suffix (EL respektive FV) som tas bort vid konverteringen.

Nästa blad, Customer Point Node, innehåller en tabell över NodId och den anslutningspunkt (Customer Point) som NodId't återfinns under i det digitaliserade elnätet i Xpower. Flera NodId'n kan återfinnas under samma anslutningspunkt. På bild 4.4 visas hur anslutningspunkter ser ut i Xpower.

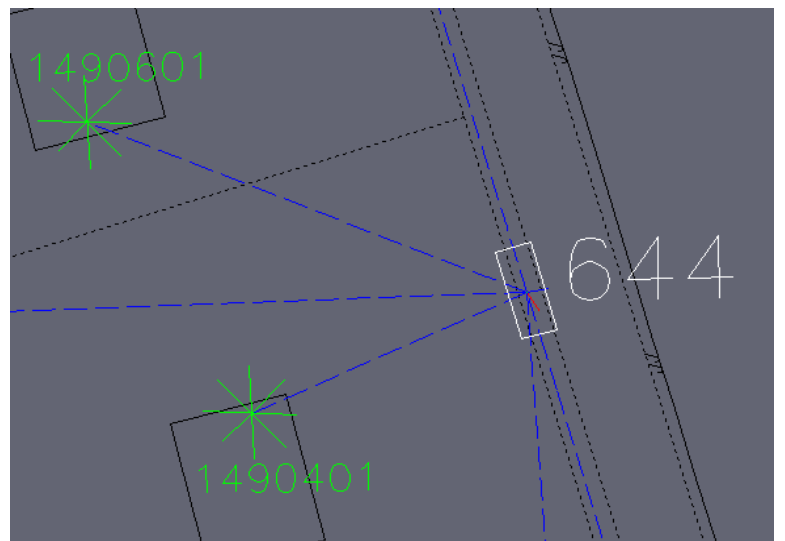

Bild 4.4. Två stycken anslutningspunkter som matas från kabelskåp 644 i Xpower.

Varje byggnad med elförsörjning har en anslutningspunkt. För till exempel enfamiljshus finns bara ett NodId kopplat per anslutningspunkt men för till exempel hyreshus finns flera.

|      | A                    | В                       | С                        |         |
|------|----------------------|-------------------------|--------------------------|---------|
| 1103 | 7110208              | 7110208                 |                          |         |
| 1104 | 7110201              | 7110201                 |                          |         |
| 1105 | 7110202              | 7110201                 |                          |         |
| 1106 | 7110203              | 7110201                 |                          |         |
| 1107 | 7110204              | 7110201                 |                          |         |
| 1108 | 7110206              | 7110201                 |                          |         |
| 1109 | 7110207              | 7110201                 |                          |         |
| 1110 | 7110101              | 7110101                 |                          |         |
| 1111 | 7105501              | 7105501                 |                          |         |
| 1112 | 7105401              | 7105401                 |                          |         |
| 1113 | 7105301              | 7105301                 |                          |         |
| 1114 | 7105201              | 7105201                 |                          |         |
| 1115 | 7105101              | 7105101                 |                          |         |
| 1116 | 7105001              | 7105001                 |                          |         |
| 1117 | 7104901              | 7104901                 |                          |         |
| 1118 | 7104801              | 7104801                 |                          |         |
| 1119 | 7104701              | 7104701                 |                          |         |
| 1120 | 7104601              | 7104601                 |                          |         |
| 1121 | 7104501              | 7104501                 |                          |         |
| 1122 | 7104401              | 7104401                 |                          |         |
| 1123 | 7104301              | 7104301                 |                          |         |
| 1124 | 7104201              | 7104201                 |                          |         |
| 1125 | 7104101              | 7104101                 |                          |         |
| 1126 | 7104001              | 7104001                 |                          |         |
| 1127 | 7103901              | 7103901                 |                          |         |
| 1128 | 7103801              | 7103801                 |                          |         |
| 1129 | 7103701              | 7103701                 |                          |         |
| 1130 | 7103601              | 7103601                 |                          |         |
| 1131 | 7103501              | 7103501                 |                          |         |
| 1132 | 7103401              | 7103401                 |                          |         |
| 4 4  | 🕨 🕨 🔪 Kontroller 🔏 k | (analer ), Customer Poi | nt Node 🖉 Data 🔏 Timvärd | den 1 / |

Bild 4.5. Blad Customer Point Node som innehåller tabell över NodId och anslutning för parning av dessa.

På blad Customer Point Node finns en korskopplingslista som talar om under vilken anslutning ett NodId finns. Som bild 4.5 visar kan flera NodId ligga under samma anslutning. Exempelvis ligger 7110201 till 7110207 under anslutningen 7110201. Som exemplet visar finns ett system för hur anslutningar namnges. Första NodId i intervallet av förbrukare blir anslutningens beteckning.

På blad Data skapas den tabell som senare skall skrivas till en textfil för vidare import till Xpower.

Varje rad på blad Data skall innehålla ett prefix som visar att det är ett timmätt värde, i detta fall står det HM för "hour measurement". Sedan följer anslutningen, NodId samt datum för mätning.

De efterföljande 48 cellerna på varje rad innehåller uppmätta timvärden för den aktuella dagen.

Upplägget är att första cellen innehåller dygnets första timmes uppmätta aktiva effekt  $P_1$ . Nästa cell innehåller dygnets första timmes uppmätta reaktiva effekt  $Q_1$ . Cellen efter det innehåller då dygnets andra timmes uppmätta aktiva effekt  $P_2$  och så vidare fram till den reaktiva effekten för dygnets sista timme  $Q_{24}$ .

Exempel på tabellstruktur kan ses i bild 4.6 där även kolumnerna för de olika timmätta effekterna definierats.

|      | A  | В       | С          | D             | E       | F       | G     | Н      |      | J    | K    | L    | M    | N    | 0    | Ρ    | Q     | R    | S     |
|------|----|---------|------------|---------------|---------|---------|-------|--------|------|------|------|------|------|------|------|------|-------|------|-------|
| 240  | ΗM | 3150301 | 3150301    | 17.08.2007    | 6000    | 4000    | 6000  | 3000   | 5000 | 4000 | 6000 | 4000 | 5000 | 3000 | 4000 | 2000 | 9000  | 4000 | 12000 |
| 241  | ΗM | 3150301 | 3150301    | 18.08.2007    | 5000    | 4000    | 6000  | 3000   | 6000 | 4000 | 5000 | 4000 | 5000 | 3000 | 4000 | 3000 | 5000  | 3000 | 12000 |
| 242  | ΗM | 3150301 | 3150301    | 19.08.2007    | 6000    | 3000    | 5000  | 4000   | 6000 | 4000 | 6000 | 3000 | 4000 | 3000 | 5000 | 3000 | 4000  | 3000 | 9000  |
| 243  | ΗM | 3150301 | 3150301    | 20.08.2007    | 6000    | 4000    | 6000  | 3000   | 5000 | 4000 | 6000 | 4000 | 5000 | 3000 | 4000 | 3000 | 7000  | 3000 | 10000 |
| 244  | ΗM | 3150301 | 3150301    | 21.08.2007    | 6000    | 4000    | 6000  | 4000   | 6000 | 3000 | 6000 | 4000 | 5000 | 4000 | 4000 | 2000 | 5000  | 4000 | 8000  |
| 245  | ΗM | 3150301 | 3150301    | 22.08.2007    | 6000    | 4000    | 5000  | 3000   | 6000 | 4000 | 6000 | 4000 | 6000 | 4000 | 4000 | 3000 | 8000  | 3000 | 7000  |
| 246  | ΗM | 3150301 | 3150301    | 23.08.2007    | 6000    | 3000    | 6000  | 4000   | 6000 | 4000 | 6000 | 4000 | 5000 | 3000 | 4000 | 3000 | 5000  | 3000 | 7000  |
| 247  | ΗM | 3150301 | 3150301    | 24.08.2007    | 6000    | 4000    | 6000  | 4000   | 6000 | 4000 | 5000 | 3000 | 6000 | 4000 | 5000 | 3000 | 5000  | 3000 | 8000  |
| 248  | ΗM | 3150301 | 3150301    | 25.08.2007    | 6000    | 4000    | 6000  | 4000   | 6000 | 3000 | 6000 | 4000 | 5000 | 4000 | 4000 | 3000 | 6000  | 3000 | 15000 |
| 249  | ΗM | 3150301 | 3150301    | 26.08.2007    | 5000    | 4000    | 6000  | 3000   | 6000 | 4000 | 5000 | 4000 | 5000 | 3000 | 4000 | 3000 | 5000  | 3000 | 7000  |
| 250  | ΗM | 3150301 | 3150301    | 27.08.2007    | 6000    | 4000    | 6000  | 4000   | 6000 | 4000 | 5000 | 3000 | 6000 | 4000 | 4000 | 3000 | 7000  | 3000 | 15000 |
| 251  | ΗM | 3150301 | 3150301    | 28.08.2007    | 6000    | 4000    | 6000  | 4000   | 5000 | 3000 | 6000 | 4000 | 5000 | 4000 | 4000 | 2000 | 5000  | 3000 | 7000  |
| 252  | ΗM | 3150301 | 3150301    | 29.08.2007    | 6000    | 4000    | 6000  | 4000   | 5000 | 4000 | 6000 | 3000 | 5000 | 4000 | 4000 | 3000 | 6000  | 3000 | 14000 |
| 253  | ΗM | 3150301 | 3150301    | 30.08.2007    | 6000    | 3000    | 5000  | 4000   | 6000 | 4000 | 5000 | 3000 | 6000 | 4000 | 4000 | 3000 | 10000 | 5000 | 19000 |
| 254  | ΗM | 3150301 | 3150301    | 31.08.2007    | 6000    | 4000    | 6000  | 4000   | 5000 | 3000 | 6000 | 4000 | 5000 | 4000 | 5000 | 3000 | 5000  | 3000 | 7000  |
| 255  | ΗM | 3150301 | 3150302    | 01.08.2007    | 80      |         | 90    |        | 90   |      | 80   |      | 90   |      | 90   |      | 70    |      | 370   |
| 256  | ΗM | 3150301 | 3150302    | 02.08.2007    | 90      |         | 70    |        | 100  |      | 90   |      | 80   |      | 90   |      | 80    |      | 440   |
| 257  | ΗM | 3150301 | 3150302    | 03.08.2007    | 90      |         | 70    |        | 90   |      | 90   |      | 70   |      | 90   |      | 400   |      | 140   |
| 258  | ΗM | 3150301 | 3150302    | 04.08.2007    | 80      |         | 80    |        | 90   |      | 90   |      | 70   |      | 90   |      | 90    |      | 320   |
| 259  | ΗM | 3150301 | 3150302    | 05.08.2007    | 80      |         | 90    |        | 90   |      | 80   |      | 80   |      | 70   |      | 290   |      | 300   |
| 260  | ΗM | 3150301 | 3150302    | 06.08.2007    | 90      |         | 80    |        | 90   |      | 100  |      | 160  |      | 110  |      | 130   |      | 130   |
| 261  | HM | 3150301 | 3150302    | 07.08.2007    | 90      |         | 90    |        | 80   |      | 90   |      | 80   |      | 90   |      | 120   |      | 330   |
| 262  | ΗM | 3150301 | 3150302    | 08.08.2007    | 100     |         | 80    |        | 90   |      | 90   |      | 90   |      | 160  |      | 390   |      | 100   |
| 263  | HM | 3150301 | 3150302    | 09.08.2007    | 70      |         | 100   |        | 80   |      | 120  |      | 190  |      | 100  |      | 200   |      | 140   |
| 14 4 |    | N Kontr | oller Zika | naler / Custi | omer Pr | hint No | de \D | iata / |      |      |      |      |      |      |      |      |       |      |       |

Bild 4.6. Blad Data innehåller en tabell över konverterade timmätta värden. Tabellens utformning baseras på den formatering som textfilen skall ha vid import till Xpower.

Det makro som sköter tabelluppbyggnaden arbetar enligt arbetsgången i bild 9 där man börjar med ett mätvärde som har ett datum, ett ExportId, ett klockslag och en enhet (kWh eller kvarh).

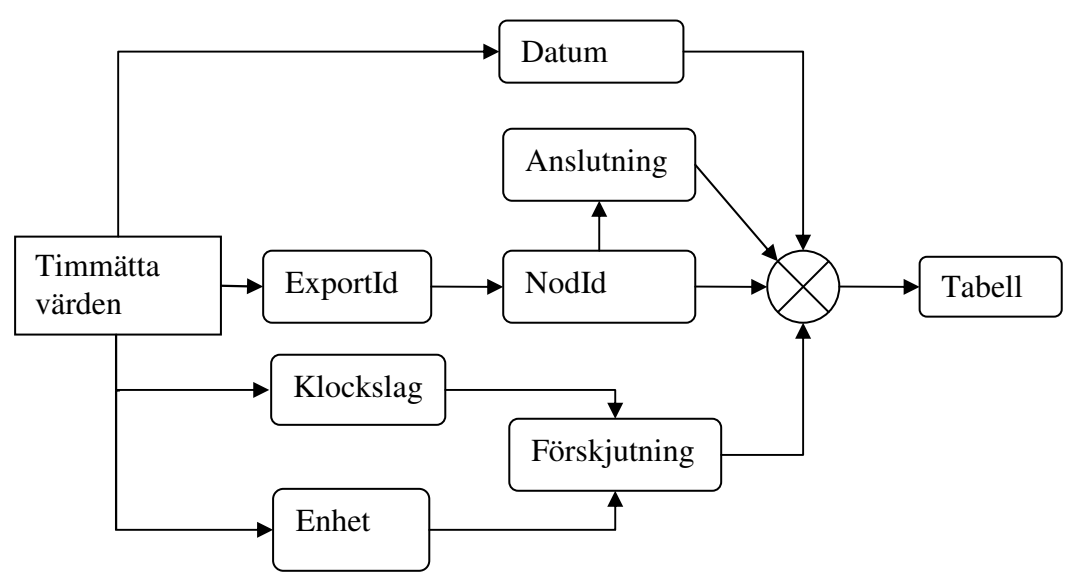

Bild 4.7. Arbetsgången för varje rad i de importerad timmätta förbrukningarna.

Som bild 4.7 visar bestämmer fyra variabler var mätvärdet hamnar i tabellen.

NodId, Anslutning, Datum och Förskjutning. Där NodId, anslutning och datum bestämmer vilken rad och förskjutning i vilken cell mätvärdet skall hamna på. Förskjutningen i sin tur bestäms av klockslaget och enheten.

När sedan alla rader har lästs på bladen för importerade timvärden är tabellen färdig och kan skrivas till en textfil där innehållet från cellerna avgränsas med ett semikolon, se bild 4.8.

| -      |       |              |              |      |              |     |     |      |                  |     |            |            |          |          |               |      |                                               |      |       |       |               |                  |       |     |       |            |       |             |              |                                               | _          |
|--------|-------|--------------|--------------|------|--------------|-----|-----|------|------------------|-----|------------|------------|----------|----------|---------------|------|-----------------------------------------------|------|-------|-------|---------------|------------------|-------|-----|-------|------------|-------|-------------|--------------|-----------------------------------------------|------------|
| HM;    | 315(  | 0301         | ;31          | 503( | 01;          | 17. | 08. | 2007 | 7;60             | 00; | 4000       | );6        | 000      | ;30      | )00;          | 500  | )0;                                           | 400( | 0;0   | 5000  | ;41           | 200;             | 500   | 20; | 30(   | 00;        | 40    | 00;         | 200          | )0;                                           | 90         |
| HM;    | 315(  | 0301         | ;31          | 503( | 01;          | 18. | 08. | 2007 | ';50             | 00; | 4000       | );6        | 000      | ;30      | )00;          | 600  | )0;                                           | 400( | 0;5   | 5000  | ; 41          | 000;             | 500   | 00; | 300   | 00;        | 40    | 00;         | 300          | )0;                                           | 50         |
| HM:    | 315(  | 0301         | : 31         | 503( | 01:          | 19. | 08. | 2007 | 2:60             | 00: | 3000       | ):5        | 000      | :40      | )00:          | 600  | 00:                                           | 4000 | 0:0   | 5000  | :31           | 200              | 400   | 20: | 300   | 00:        | 50    | 00:         | 300          | 0:                                            | 40         |
| нм÷    | 315(  | 0301         | :31          | 503( | 01:          | 20. | 08. | 2007 | ?:60             | 00: | 4000       | ):6        | 000      | :30      | )00:          | 500  | )0:                                           | 4000 | o∶e   | 5000  | ÷41           | 200              | 500   | oo: | 300   | oo:        | 40    | 00:         | 300          | io:                                           | 70         |
| HM:    | 3150  | 0301         | :31          | 5030 | 01:          | 21. | 08. | 2007 | 2:60             | ōō: | 4000       | 5:6        | 000      | :40      | 000:          | 600  | bo:                                           | 3000 | ō:e   | 5000  | 4             | 000              | 500   | bo: | 400   | ōō:        | 40    | ōō:         | 200          | οē.                                           | 50         |
| HM-    | 3150  | 1301         | 31           | 503  | nī.          | 22. | 08  | 2003 | , <sub>คึก</sub> | ññ: | 4000       | ŇŠ         | 000      | i sõ     | inn.          | 600  | ιō.                                           | 400  | ñ, e  | 5000  | - A I         | ากกั             | 600   | nn: | 400   | ññ:        | 40    | ññ:         | 300          | ΠŌ-                                           | 80         |
| HM-    | 2150  | 1201         | · 21         | 5031 | nī.          | 22. | 08  | 2002 | , ត័កំ           | ŏŏ, | 2000       | ั ค์       | 000      | $i_{AC}$ | inn:          | 600  | ίñ.                                           | 400  | ň.,   | 5000  | - 4           | 100              | 500   | 'n. | 200   | ññ:        | 40    | ññ:         | 200          | ñ.                                            | 50         |
| шм.    | 2150  | 2201         | : 21         | 502  | <u>.</u>     | 54  | NO. | 2001 | , <u>č</u> č     | ŏŏ, | 1000       | ;; č       | 000      | : 40     | ñă.           | 600  | Šč:                                           | 100  |       | 5000  | :5            | 200              | 600   | ñă: | 400   | ŏŏ:        | 50    | ŏŏ:         | 200          | čč:                                           | 50         |
| ⊓™,    | 2111  | 2201         | , 51         | 2021 | <u>.</u>     | 24. | V0. | 2007 | , 00             | ~~; | 4000       | , o<br>. c | 2000     | ,40      | <u></u> .     | 600  | <u>.</u>                                      | 200  | ŏ.,   | 2000  | , 5           |                  | 500   |     | 400   |            | 10    |             | 200          | <u>.</u>                                      | 20         |
| ΠM,    | 2120  | 2201<br>2201 | ; 51         | 505  | UI.;         | 23. | 00. | 2007 | ; 60             | 00; | 4000       |            | 000      | ;40      | 200;          | 600  | <u>, , , , , , , , , , , , , , , , , , , </u> | 1000 | 23    | 5000  | ;4            | 2002             | 500   | ;   | 400   | 20;        | 40    | 00;         | 300          | <u>, , , , , , , , , , , , , , , , , , , </u> | 50         |
| нм;    | 3100  | 1301         | ;31          | 5031 | υ <u>ι</u> ; | 20. | 08. | 2007 | ;50              | ųυ; | 4000       | 1;6        | 000      | ;50      | / <u>u</u> u; | 500  | <i>.</i> ,                                    | 4000 | Ų;:   | 0000  | '; <u>4</u> ' | JUU;             | 500   | JU; | 300   | υU;        | 40    | υ <b>υ;</b> | 300          | <i>i</i> u;                                   | 50         |
| нм;    | 315(  | 0301         | ;31          | 503  | 01;          | 27. | 08. | 200, | ;60              | 00; | 4000       | );6        | 000      | ;40      | 00;           | 600  | )0;                                           | 4000 | 0;:   | 0000  | ; 31          | 200;             | 600   | 00; | 400   | 00;        | 40    | 00;         | 300          | )0;                                           | 70         |
| HM;    | 315(  | 0301         | ;31          | 503( | 01;          | 28. | 08. | 2007 | ';60             | 00; | 4000       | );6        | 000      | ;40      | )00;          | 500  | )0;                                           | 3000 | 0;0   | 5000  | ;41           | 200;             | 500   | 20; | 400   | 00;        | 40    | 00;         | 200          | )0;                                           | 50         |
| HM;    | 315(  | 0301         | ;31          | 503( | 01;          | 29. | 08. | 2007 | ';60             | 00; | 4000       | );6        | 000      | ;40      | )00;          | 500  | )0;                                           | 400( | 0;0   | 5000  | ; 3i          | 000;             | 500   | 00; | 40(   | 00;        | 40    | 00;         | 300          | )0;                                           | 60         |
| HM;    | 315(  | 0301         | ; 31         | 503( | 01;          | 30. | 08. | 2007 | <sup>7</sup> ;60 | 00; | 3000       | );5        | 000      | ;40      | 000;          | 600  | )0;                                           | 400( | 0;5   | 5000  | ; 31          | 200              | 600   | 00; | 400   | 00;        | 40    | 00;         | 300          | 00;                                           | 10         |
| HM:    | 3150  | 0301         | 31           | 503( | 01:          | 31. | 08. | 2007 | 2:60             | 00: | 4000       | ):6        | 000      | :40      | 000:          | 500  | )0:                                           | 3000 | 0:0   | 5000  | : 41          | 2003             | 500   | :00 | 400   | 00:        | 50    | 00:         | 300          | 00:                                           | 50         |
| нм÷    | 31.50 | 0301         | :31          | 503( | 02÷          | 01. | 08. | 2007 | ?÷80             | : : | 90:        | ÷9         | 0:       | ÷80      | ): :          | 90:  | ÷                                             | 90:  | - 6.7 | 70:   | ÷31           | 70: <sup>1</sup> | :17   | 70÷ | : 9   | 90÷        | . : : | вo÷         | : 8          | 30£                                           | :          |
| HM:    | 3150  | 0301         | :31          | 5030 | ō2:          | 02. | 08. | 2007 | 2:90             | : : | 70:        | ÷1         | ōó:      | i:q      | ò:'           | : 80 | ): `                                          | : 90 |       | 80:   | · .           | 44Ó:             | · • • | iōô | 0:    | :1         | 4Ô    | : :         | 90:          |                                               | 19         |
| нм-    | 3150  | 1201         | · 31         | 5031 | nž:          | ñ3. | 08  | 2007 | iáň              | 2 2 | 70.        | ÷ā         | ň.,      | ٠åř      |               | 20.  | ΄.                                            | άn.  | '.ž   | 100.  |               | 140              |       | an. | • • • | 70.        |       | 'nn'        | ·            | n'                                            | ÷.         |
| ны.    | 2150  | 2201         | ; 21         | 5021 | ñ5:          | ŏл. | N8. | 2002 | , śň             | 2 2 | śň.        | ¦á         | ň.       | i an     | (: :          | źŏ,  |                                               | áň.  | 10    | λο·,  | . 2           | 20.              | · 27  | ñĂ. | - 26  | άň.        | - : - | 70°,        | . č          | ñ.                                            | 2          |
| LIMA - | 2150  | 3301<br>3201 | , 21         | 202  |              | 04. | NO. | 2007 |                  | 2 2 | <u>~</u> , | :0         | X        | :00      | (? ?          | 67.  | - 2                                           | 70.  | 1     | ,<br> | · · ·         | 200,             |       |     |       | . 1 J      | o.'   | Υ,          | ~?°          | ~ <u>`</u> .                                  | <u>~</u> ? |
| ПМ,    | 21.54 | 2201         | ; )1<br>; )1 | 5051 | 22;          | 05. | vo. | 2007 | , 00             | 2 2 | 90;        | .9         | <u>,</u> | ; OU     | (j. )         | 00;  | ~!                                            | 70;  |       | 90;   | -2            | 500              | - 22  | 210 | 1.5   | , <u> </u> |       | -, y        | ٧ <u>;</u> 1 | 30                                            | 0,         |
| ΗМ;    | 31 DI | 130T         | ; 51         | 5031 | υZ;          | 00. | 08. | 2007 | ;90              | ; ; | 80;        | ;9         | ν;       | ;10      | <i>i</i> u;   | ;10  | ou;                                           | _;⊥. | τυ;   | _;⊥   | .3U           |                  | ز0كا  |     | TR    | U;         | ;±.   | su;         | ्;⊥          | .20                                           | ;          |
| нм;    | 315(  | 1301         | ;31          | 2031 | 92;          | 07. | 08. | 2007 | ;90              | ; ; | 90;        | ;8         | 0;       | ;90      | ;;            | 80;  | ;                                             | 90;  | ;;    | LZQ;  | <u>;</u> ;    | 530;             | , ,   | rsö | '; ;  | ;10        | 10;   | ;{          | υ;           | ;9                                            | 0;         |
| HM;    | 315(  | 0301         | ;31          | 503( | 02;          | 08. | 08. | 2007 | 7;10             | 0;  | ;80;       | ;          | 90;      | ;9       | 90;           | ;90  | );                                            | ;160 | 0;    | ;39   | 0;            | ;1(              | 00;   | ;9  | 10;   | ;9         | 90;   | ;8          | 0;           | ;2                                            | 10         |
| HM;    | 315(  | 0301         | ;31          | 503( | 02;          | 09. | 08. | 2007 | 7;70             | ; ; | 100;       | ;          | 80;      | ;1       | .20;          | ;1   | .90                                           | ; ;  | 100   | ); ;  | 20            | ); ;             | 14(   | D;  | ;10   | 60;        | ;:    | 140         | ; ;          | 15                                            | 0;         |
|        |       |              |              |      |              |     |     |      |                  |     |            |            |          |          |               |      |                                               |      |       |       |               |                  |       |     |       |            |       |             |              |                                               |            |

Bild 4.8. Exporterad textfil från Excel för import i Xpower.

När filen är skapad lokalt kan den föras över till servern där den blir indata till databasskriptet.

# 5.3 Överföring till Xpower

Den skapade textfilen kopieras till den server där Xpower är installerat med hjälp av en batchfil. Vid överföringen öppnas även en inloggningsruta för en fjärrsession till fjärrskrivbordet på servern. Allt för att automatisera överföringen så långt det är möjligt. Batchfilen arkiverar även textfilerna lokalt i en mapp kallad arkiv under den mapp som överföringsprogrammet i Excel ligger under. Exempel på en överföring och meddelandeåterkoppling till användaren kan ses i bild 4.9.

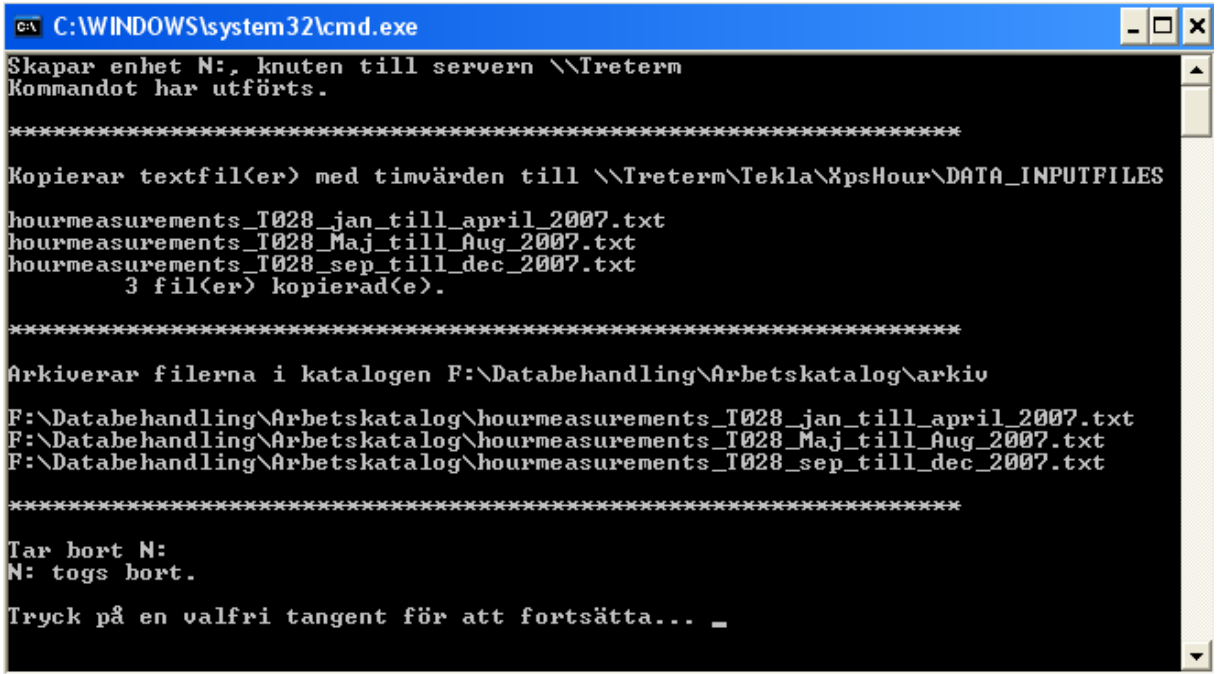

Bild 4.9. Körning av batchfil för kopiering av textfiler till Xpower-server.

När filerna är kopierade till servern kan ett skript köras som för över de timmätta värdena till databasen och mätvärdena är sedan tillgängliga för beräkning.

Skriptet anropar ConsumptionGen som skapar förbrukarrader för kunderna i textfilen. Förbrukningsdatan i textfilen kontrolleras och överförs sedan till databasen med hjälp av Oracle SQLPlus. Resultatet av överföringen kan sedan ses i de loggfiler som skapas.

Om något skulle vara fel i textfilen som skapats kan detta upptäckas här och en fil med de felaktiga raderna skapas.

# 6 Beräkningar

Detta examensarbete bestod i två delar. Den första som beskrivits hittills var att skapa en länk mellan mätvärdesinsamlingen och beräkningsprogrammet. Den andra var att jämföra beräkningsresultaten då beräkningarna utförs dels enligt den nu rådande metoden med typkurvor för olika kategorier av förbrukare och deras årsenergier och dels utförda med uppmätta timvärden.

På förhand kan man tänka sig att skillnaden i resultaten skulle kunna vara markant under besvärliga yttre förhållanden så som en längre tid av låga temperaturer. Här spelar även hur förbrukarna kategoriserats in.

Grundutförandet av Xpower erbjuder beräkningsmöjligheter för effektfördelning, effekt och spänningskurvor för de ingående kablarna samt kortslutningsberäkningar, samtliga beräkningar med hjälp av typkurvor. Med en modul utvecklad för timvärden finns även möjlighet att göra effektfördelningsberäkningar och rita kurvor för de uppmätta timvärden.

Den parameter som är enklast att jämföra i beräkningarna är belastningen på transformatorn. Är transformatorn överbelastad påverkar det hela nätstationsområdet.

Belastningen på kablarna i nätet kan variera beroende på beräkningssätt då förbrukningen kan vara olika förskjuten mellan förbrukarna beroende på beräkningstyp. Den ström som flyter genom transformatorn beror direkt på förbrukningen ute i ändpunkterna

En hög förbrukning ger en högre ström som i sin tur ger ett större spänningsfall över ledningselementen och förlusteffekten i systemet gör att mycket värme kan utvecklas i systemet då den aktiva förlusteffekten blir till värme i transformatorer och ledningar. Att ha så låga förluster i nätet som möjligt är ur ekonomiskt synvinkel och för driftsäkerheten ett måste.

Effektförlusterna i systemet styrs av kablarnas impedans. Dessa i sin tur påverkas av kabelns tvärsnittsarea som även begränsar strömmen som kan flyta.

En högt belastad kabel ger mycket förluster, så att byta ut denna till en kabel med större diameter kan i längden vara en lönsam affär och påverkar också spänningsfallet över ledningen på ett positivt sätt och medverkar till en bättre spänningsgodhet hos förbrukaren i ledningsänden.

När beräkningar görs på nätet går det att hitta överbelastade transformatorer men också lågt belastade transformatorer. Detta kan ligga till grund för en omfördelning av befintliga transformatorer mellan nätstationerna vilket ger en kostnadseffektivisering av nätet då tillgänglig materiel används mer effektivt.

### 6.1 Beräkningar med typkurvor

Vid beräkningar med typkurvor i Xpower används BETTY-kurvor framtagna av Svenska Elverksföreningen under tidigt 1990-tal. Detta medför att beräkningar av effektfördelning kan göras på intervaller från en timme upp till ett år. Grupperingen av förbrukare för val av lastkurvor är gjord i kundinformationssystemet, KIS, där även kundernas årsförbrukningen är definierad och som sedan förts över till Xpower tillsammans med all annan kundinformation som återfinns i programmet.

#### 6.1.1 Betty kurvor

Typkurvor togs fram för cirka 50 olika kategorier av förbrukare. Dessa typkurvor, så kallade BETTY-kurvor, tar i beaktning vilken årstid det är, om det är vardag eller helgdag, vilken medeltemperatur som råder utomhus och var i landet byggnaden är belägen <sup>[3]</sup>. Dessa togs fram för att ersätta Velanderkonstanten som användes tidigare men som enbart såg till dagsmedelvärdet av förbrukad effekt medan typkurvorna även ser till variationer av förbrukningen under en hel dag. Bild 5.1 ger en enkel illustration av skillnaden mellan Velanderkonstanter och typkurvor för en typisk dag under året. Beräkningar med typkurvor är fram tills i dag det sätt som används för att göra datorberäkningar med relativt hög noggrannhet på befintliga och planerade elkraftnät.

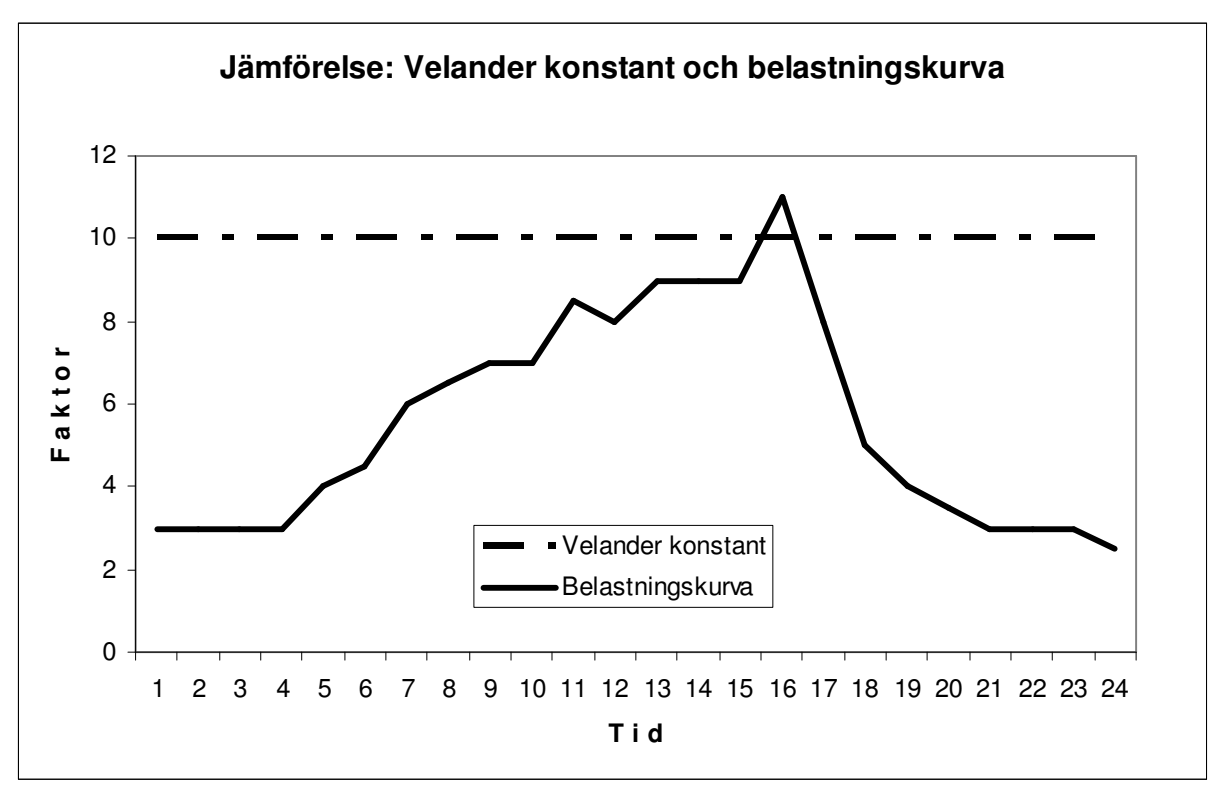

Bild 5.1. Jämförelse av Velanderkonstant och exempel på typkurva för en dag.

### 6.2 Beräkningar med timvärden

Vid beräkning med uppmätta timvärden tas mätvärdet som lastens förbrukning. Detta ger teoretiskt sett den exakta förbrukningen i nätets ändpunkter per timme. Tyvärr var mätarna i Tranås Energis nät olika kalibrerade och gav därför olika antal decimaler av uppmät effekt. Detta påverkar slutresultatet genom att noggrannheten på beräkningarna inte blir högre än på heltalsnivå (räknat på kWh).

Störst behållning och fördel bör man få om beräkning görs för ett tillfälle då belastningen på kraftnätet kan anses som störst. Ett sådant tillfälle kan uppstå på vintern då en period med mycket låg utomhustemperatur har fått råda under en längre period. Det är vid sådana tillfällen till exempel många hushåll behöver gå över till alternativa uppvärmingssätt, så som eluppvärmning, då primära uppvärmningssättet inte klarar av att på egen hand hålla inomhustemperaturen uppe på önskad nivå.

#### 6.2.1 Timvärden

I och med den nya förordningen får energibolagen en möjlighet att göra en ny grundlig analys av sitt kraftnät när lasternas verkliga egenskaper i nätet blir mera kända. Timmätningarna ger en möjlighet till en god överblick av nätets belastning timme för timme.

Kopplar man till exempel ett övervakningssystem till mätningarna skulle till exempel högsta nätbelastningen kunna plockas ut för perioder om till exempel dagar, veckor, månader eller år.

# 6.3 Beräkningar med Xpower

Programvaran Xpower kan beräkna effektfördelningar (tidsperiod, dimensionering samt kurva) samt kortslutningsströmmar för radial- och masknät. Effektfördelningar dimensionering gör en beräkning då lasterna är som högst.

Utskrift på nätkartan kan göras där t.ex. beräkningsresultat för kundanslutningspunkter eller transformatorer redovisas. Effekt och spänningskurvor kan fås för varje enskild kabel/ledning. En mängd beräkningsinställningar går att justera för bl.a. Betty-kurvorna.

Belastningsgraden på kablarna går även att få grafiskt där kablarna kan färgas efter de gränsvärden som kan sättas efter behov.

När ett radialnät beräknas med radialnätsalgoritmen görs en förenkling i och med att spänningens vinkel inte tas med i beräkningen. Detta gör att beräkningen utförs snabbare men med mindre noggrannhet jämfört med masknätsalgoritmerna som tar hänsyn till vinkeln och dessutom gör flera itereringar per ledning.

Tio nätområden har valts ut baserat på antalet förbrukare under nätstationen, beroende på vilken typ av område det är för att få med dels bostadsområden men även industriområden samt dess geografiska läge.

I nedanstående beräkningsresultat är beräkningarna gjorda med radialnätsalgoritmen, en statistisk säkerhet på 99,9%,  $\cos\varphi$ =0,95 och utomhustemperaturer för typår i Betty1.2 biblioteket. Beräkningarna med typkurvor är gjorda för alla timmar under dygnet inte bara topptimmarna.

När man som i mitt fall använder temperaturkurvor för typår finns till exempel klara köldperioder med. Detta gör att toppeffekterna blir något högre än för kurvorna för medelår. Jämförande beräkningar mellan temperaturkurvorna visar dock inte på någon markant skillnad.

I de jämförande tabellerna under varje enskild nätstation står förkortningarna för:

| I <sub>max</sub> | Maximal ström under beräkningsperioden.                              |
|------------------|----------------------------------------------------------------------|
| P <sub>max</sub> | Maximal aktiv effektförbrukning                                      |
| $U_{min}$        | Lästa spänningsnivå under beräkningsperioden                         |
| TT               | Spänningssänkning, jämfört med beräkningsspänningen 231V, i procent. |
| $O_{\mathrm{f}}$ | Bör inte vara högre än 5%                                            |
| P <sub>f</sub>   | Effektförlust i kW                                                   |

Under varje nätstation finns tre olika textstycken. Ett för hur förbrukarna är kategoriserade i de kategorier som Svenska Elverksföreningen tagit fram under tidigt 1990-tal. Nästa stycke är en översiktsbild av områdets struktur och geografi. I sista stycket presenteras resultatet av den jämförande beräkning som gjorts.

En sammanfattning av beräkningsresultaten finns under kapitel 5.4.

#### 6.3.1 Nätstation T001

T001 är en station i centrala delarna av Tranås med 420 förbrukare vilket gör den till den nätstation i elnätområdets med flest förbrukare. Hur dessa förbrukare är fördelade i förbrukningskategorier kan ses i tabell 5.1. Stationen har en transformator med märkeffekten 500 kVA. Kunderna under nätstationen beräknas förbruka cirka 1700MWh om året och fem av kunderna har timmätt reaktiv effekt. Kategorin med flest förbrukare enligt tabell 5.1 är Lägenhet utan elvärme med 92% av förbrukarna.

|          |                           | Antal      |
|----------|---------------------------|------------|
| Kategori | Beskrivning               | förbrukare |
| 100      | Småhus / Ren hushållsel   | 1          |
| 200      | Lägenhet utan elvärme     | 386        |
| 400      | Blandad produktion        | 1          |
| 605      | Kontorslokaler/insprängda | 23         |
| 622      | Specialbutiker            | 9          |
|          | Summa förbrukare:         | 420        |

Tabell 5.1. Tabell över hur förbrukarna under T001 kategoriserats.

Området har övervägande fjärrvärmeuppvärmda lägenheter men även många kontorslokaler. Den geografiska utformning ses i bild 5.2 där beräkningssträckor visas istället för den riktiga kabelsträckningen. Strömmen fördelas ut till förbrukarna via tio kabelskåp.

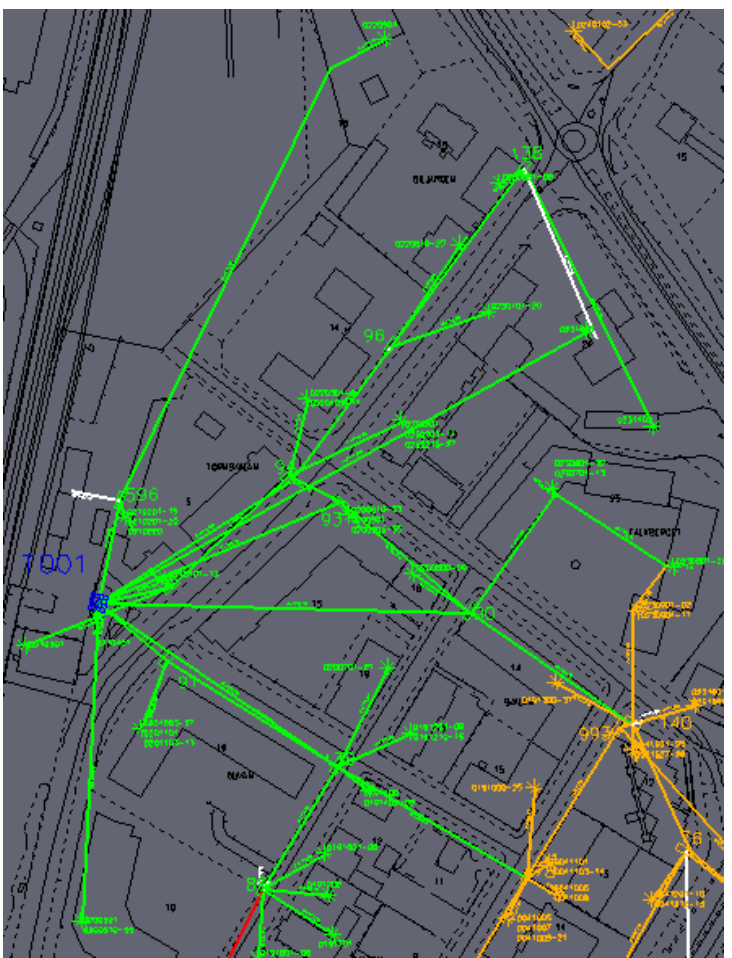

Bild 5.2. Översiktsbild över nätområdet T001

| Transformator:     | Belastningsgrad | I <sub>max</sub> | P <sub>max</sub> | U <sub>min</sub> | Uf             | P <sub>f</sub> |
|--------------------|-----------------|------------------|------------------|------------------|----------------|----------------|
| Timmätta värden    | 71%             | 524A             | 334kW            | 226,4V           | 2,0%           | 3,8kW          |
| Belastningskurvor  | 86%             | 632A             | 407kW            | 226,2V           | 2,0%           | 4,0kW          |
| Underliggande Nät: | Belastningsgrad |                  |                  | U <sub>min</sub> | U <sub>f</sub> | P <sub>f</sub> |
| Timmätta värden    | 52%             | -                | -                | 219,2V           | 5,1%           | 4,2kW          |
| Belastningskurvor  | 72%             | -                | -                | 218,0V           | 5,6%           | 4,3kW          |

Tabell 5.2. Jämförelse av beräkningsresultat för T001.

Beräkningsresultatet för området presenteras i tabell 5.2. Beräkningarna med belastningskurvor visar för området en högre belastning än för de timmätta värdena. Detta beror på att strömmen för belastningskurvorna är cirka 110A större.

En maximal belastningsgrad på 71% för transformatorn kan anses som en bra nivå för att använda en transformator på 500kVA i området.

Spänningen ute i nätet har under enligt beräkningarna året blivit något låg då 219,2V ger en spänningssänkning på 5,1% jämfört med beräkningsspännigen 231V som anses som det ideala. En spänningssänkning på max 5% råder i allmänhet som riktlinje för god spänningskvalité. Lägre spänning kan ge upphov till blinkande lampor och att elektroniska apparater slutar fungera. En spänningssänkning på 5% eller mer har beräknats fram för två områden under nätstationen.

#### 6.3.2 Nätstation T008

Belägen vid sjön Sommens strand med 38 förbrukare uppdelade i förbrukningskategorierna enligt tabell 5.3.

Transformatorn i nätstationen är på 200 kVA och har en tomgångseffekt på 0,4kW. På ett år förbrukar kunderna cirka 750kWh. Endast en kund har timmätt reaktiv förbrukning.

|          |                                         | Antal      |
|----------|-----------------------------------------|------------|
| Kategori | Beskrivning                             | förbrukare |
| 100      | Småhus / Ren hushållsel                 | 1          |
| 110      | Småhus / Direktel - äldre än ELAK       | 1          |
| 122      | Småhus Kombi olja/el                    | 1          |
| 132      | Småhus Värmepump uteluft med eltillsats | 13         |
| 200      | Lägenhet utan elvärme                   | 17         |
| 299      | Sommarhus                               | 1          |
| 605      | Kontorslokaler/insprängda               | 1          |
| 630      | Restauranger                            | 2          |
|          | Totalt:                                 | 38         |

Tabell 5.3. Tabellen visar hur förbrukarna under T008 kategoriserats.

Ur tabell 5.3 kan utläsas att förbrukare av typerna Småhus med värmepump och Lägenhet utan elvärme representeras av flest förbrukare 34% respektive 45% av totala antalet. Kunderna ligger i ett band av tomter längs sjön som visas i bild 5.3 och består av villor och ett hotell.

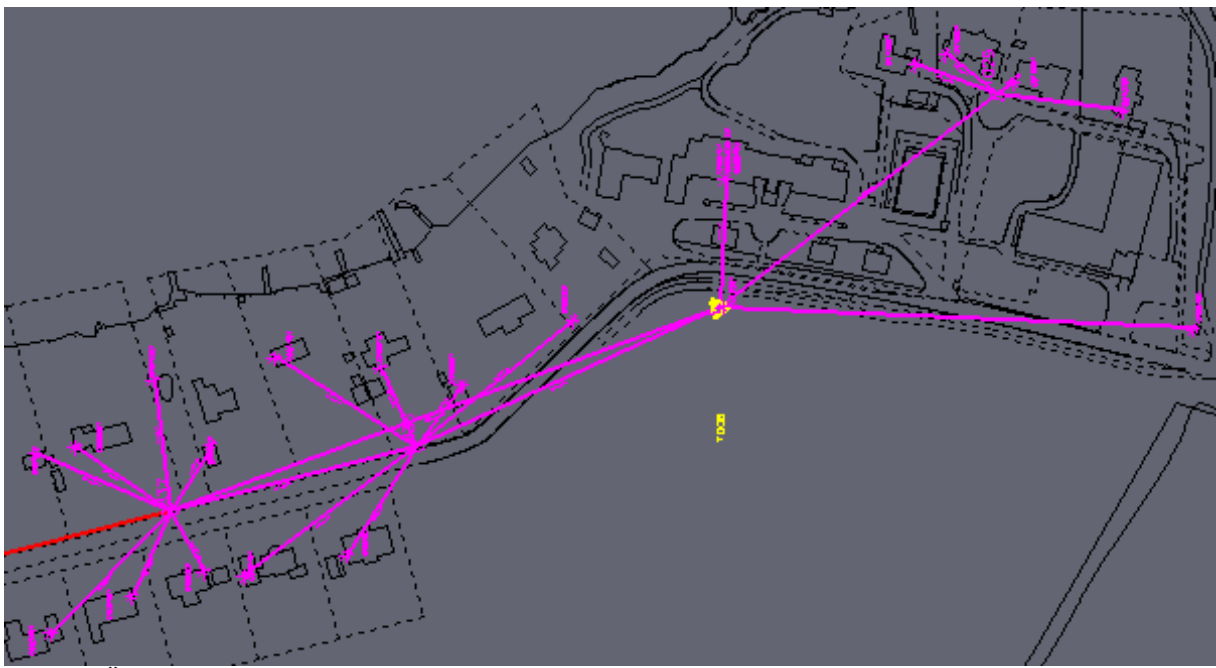

Bild 5.3. Översiktsbild över område T008.

Beräkningsresultatet för T008 för timmätta värden och belastningskurvor återfinns i tabell 5.4.

| Transformator:     | Belastningsgrad | I <sub>max</sub> | P <sub>max</sub> | U <sub>min</sub>    | U <sub>f</sub> | P <sub>f</sub> |
|--------------------|-----------------|------------------|------------------|---------------------|----------------|----------------|
| Timmätta värden    | 94 %            | 276A             | 178W             | 226,4 V             | 2,0%           | 2,0 kW         |
| Belastningskurvor  | 114 %           | 338A             | 217W             | 225,4 V             | 2,4%           | 2,3 kW         |
| Underliggande Nät: | Belastningsgrad |                  |                  | $\mathbf{U}_{\min}$ | $\mathbf{U_f}$ | P <sub>f</sub> |
| Timmätta värden    | 38 %            | -                | -                | 219,6 V             | 4,9 %          | 1,9 kW         |
| Belastningskurvor  | 39 %            | -                | -                | 217,2 V             | 6,0%           | 2,9 kW         |

Tabell 5.4. Beräkningsresultat för T008.

Beräkningsresultaten visar på en något överbelastad transformator och även spänningskvalitén är något låg. För denna station kan det vara läge att byta transformatorn till en med högre märk effekt än 200kVA.

För typkurvorna visar resultatet en sänkning på 6,0% vilket är för mycket enligt rådande praxis. En låg spänningskvalité beror ofta på att långa kablar ut till kunden ger ett för högt spänningsfall i kabeln. Beräkningen visar på ett spänningsfall på 3V från matande kabelskåp fram till kunden med lägst spänningsnivå.

Den timmätta beräkningen visar dock att situationen i området inte är fullt så dåligt som typkurvorna ger sken av trots att transformatorn har en maximal belastning på 94% för de timmätta värdena. En nybyggnation är planerad i området vilket kommer kräva en ny transformator med en märk effekt en bit över nuvarande 200kVA.

#### 6.3.3 Nätstation T018

Belägen i centrala delarna av staden med en transformator på 500 kVA som har en tomgångseffekt på 0,8kW. Nätstationen distribuerar ström till 318 kunder via 18 kabelskåp. Huvuddelen av förbrukarna är lägenheter utan elvärme, 84% av förbrukarna, som kan ses i tabell 5.5. Fyra förbrukare har timmätt reaktiv förbrukning. Kunderna i området förbrukar cirka 1500MWh per år.

|          |                                          | Antal      |
|----------|------------------------------------------|------------|
| Kategori | Beskrivning                              | Förbrukare |
| 100      | Småhus / Ren hushållsel                  | 6          |
| 110      | Småhus / Direktel - äldre än ELAK        | 8          |
| 122      | Småhus Kombi olja/el                     | 3          |
| 123      | Småhus / Ackumulerande elvärme           | 3          |
| 131      | Småhus Värmepump uteluft utan eltillsats | 2          |
| 132      | Småhus Värmepump uteluft med eltillsats  | 3          |
| 200      | Lägenhet utan elvärme                    | 267        |
| 400      | Blandad produktion                       | 1          |
| 600      | Kontorsbyggnader                         | 1          |
| 605      | Kontorslokaler/insprängda                | 17         |
| 610      | Postkontor                               | 1          |
| 622      | Specialbutiker                           | 5          |
| 700      | Lager – Grossister                       | 1          |
|          | Summa                                    | 318        |

Tabell 5.5. Kategorier av förbrukare under T018.

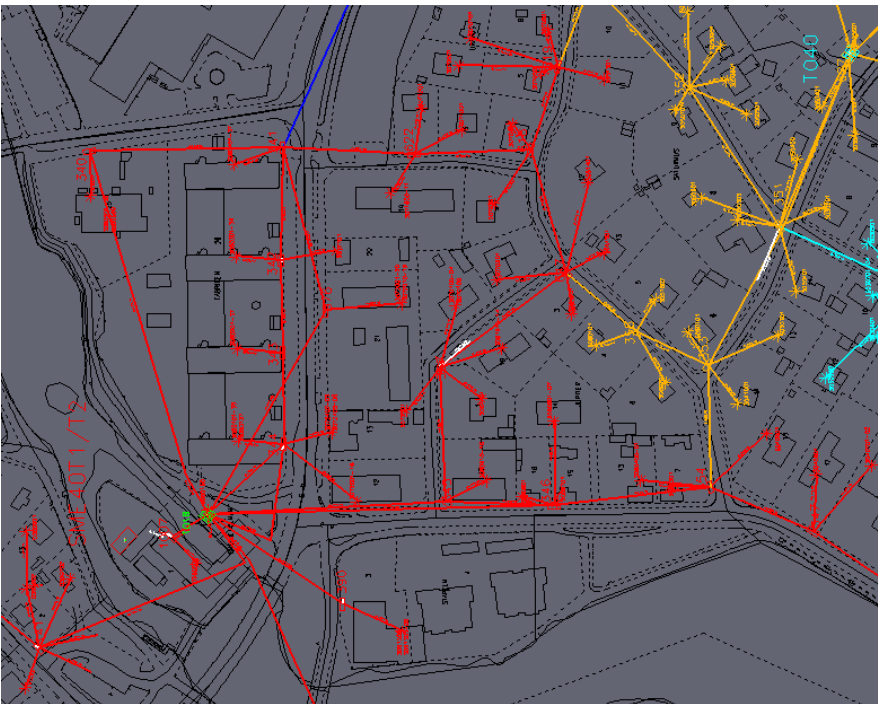

Bild 5.4. Översiktsbild över Nätstationsmråde T018.

Många hyreshus finns i området vilket kan skönjas i bild 5.4 men även en del villor och kontorslokaler. En liten del har även fjärrvärme installerat.

| Transformator:     | Belastningsgrad | I <sub>max</sub> | <b>P</b> <sub>max</sub> | U <sub>min</sub> | $\mathbf{U_{f}}$ | P <sub>f</sub> |
|--------------------|-----------------|------------------|-------------------------|------------------|------------------|----------------|
| Timmätta värden    | 72%             | 531A             | 343kW                   | 227,0V           | 1,7%             | 3,1kW          |
| Belastningskurvor  | 71%             | 523A             | 338kW                   | 227,1V           | 1,6%             | 2,7kW          |
| Underliggande Nät: | Belastningsgrad |                  |                         | U <sub>min</sub> | $\mathbf{U_{f}}$ | P <sub>f</sub> |
| Timmätta värden    | 53%             | -                | -                       | 219,5V           | 5,0%             | 4,9kW          |
| Belastningskurvor  | 53%             | -                | -                       | 219,3V           | 5,1%             | 3,6kW          |

Tabell 5.6. Jämförelse beräkningsresultat för T018.

Beräkningsresultaten i tabell 5.6 för T018 visar väldigt liten skillnad mellan beräkningssätten. Den högst belastade kabeln går mellan nätstationen och kabelskåp 340 där en ström på 137A flyter.

Spänningskvalitén ligger av resultaten att döma på gränsen till godkänt. Båda

beräkningsresultaten pekar ut ett och samma hyreshus med sämst spänningskvalité.

Skillnaden i effektförlust i nätet uppkommer av att förbrukningen hos visa mindre kunder är högre för de timmätta värden än för typkurvorna. Detta gör att förlusterna i de kablar med mindre area fram till förbrukarna blir avgörande för skillnaden i resultat.

Belastningen på transformator ligger på lagom nivå med tanke på det milda väder som rådde under året 2007. För T018 visar typkurvorna ett mycket bra resultat som, av resultatet från de timmätta beräkningarna, på ett korrekt sätt speglar den verkliga förbrukning i området.

#### 6.3.4 Nätstation T028

Transformatorn i stationen har en märk effekt på 800kVA. Summan av årsförbrukningen för de 222 kunderna i området ligger på 2100MWh. En förbrukare har timmätt reaktiv förbrukning.

|          |                                           | Antal      |
|----------|-------------------------------------------|------------|
| Kategori | Beskrivning                               | Förbrukare |
| 100      | Småhus / Ren hushållsel                   | 27         |
| 110      | Småhus / Direktel - äldre än ELAK         | 2          |
| 122      | Småhus Kombinerad olja/el                 | 15         |
| 123      | Småhus / Ackumulerande elvärme            | 5          |
| 131      | Småhus Värmepump, uteluft utan eltillsats | 9          |
| 132      | Småhus Värmepump, uteluft med eltillsats  | 29         |
| 200      | Lägenhet utan elvärme                     | 114        |
| 210      | Flerbostadshus/lgh Direktel               | 1          |
| 400      | Blandad produktion                        | 1          |
| 605      | Kontorslokaler/insprängda                 | 15         |
| 610      | Postkontor                                | 1          |
| 622      | Specialbutiker                            | 3          |
|          | Summa                                     | 222        |

Tabell 5.7. Förbrukningskategorier för T028 och antalet förbrukare under varje.

I tabell 5.7 kan utläsas att största förbrukarkategorin i området är Lägenhet utan elvärme som utgör 51% av förbrukarna.

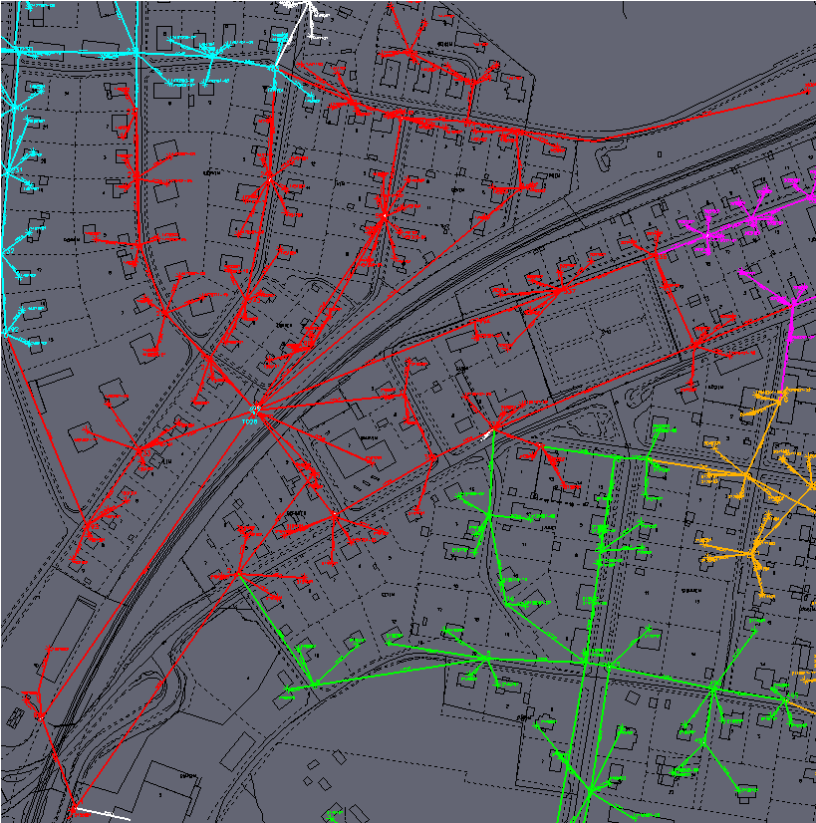

Bild 5.5. Översikts bild T028.

T028 är ett nätområde med största delen hyreshus och villor. Många hushåll har även fjärrvärme installerat. Som kan ses i bild 5.5 delas nätstationsområdet upp av järnvägen som går genom staden.

| Transformator:     | Belastningsgrad | I <sub>max</sub> | <b>P</b> <sub>max</sub> | U <sub>min</sub> | $\mathbf{U_{f}}$ | P <sub>f</sub>   |
|--------------------|-----------------|------------------|-------------------------|------------------|------------------|------------------|
| Timmätta värden    | 70%             | 821A             | 531kW                   | 227,3V           | 1,6%             | 4,0kW            |
| Belastningskurvor  | 80%             | 943A             | 609kW                   | 226,7V           | 1,8%             | 4,2kW            |
| Underliggande Nät: | Belastningsgrad |                  |                         | U <sub>min</sub> | $\mathbf{U_{f}}$ | $\mathbf{P_{f}}$ |
| Timmätta värden    | 68%             | -                | -                       | 218,5V           | 5,4%             | 7,5kW            |
| Belastningskurvor  | 79%             | -                | -                       | 216,7V           | 6,2%             | 8,7kW            |

Tabell 5.8. Beräkningsresultat för nätstation T028.

Förbrukningen mätt från årsenergin ger en ström genom transformatorn som är cirka 120A större än för de timmätta värdena. Denna skillnad gör att spänningsfallet över transformatorn blir 0,6V högre. Det gör även att belastningsgraden för transformatorn ökar med 10%. T028 har den största effektförlusten i nätet av de tio stationer som beräknats men stationen har också den längsta totala ledningslängden på 5,8km. Även spänningskvalitén blir lidande av de lång ledningarna

#### 6.3.5 Nätstation T051

Transformatorn i nätstationen har en märk effekt på 800kVA. Sex kunder har timmätt reaktiv effekt. Förbrukningen per år ligger på 1300MWh fördelat på de 375 förbrukarna. Tabell 5.9 visar hur förbrukarna har fördelats över förbrukningskategorierna.

|          |                                | Antal      |
|----------|--------------------------------|------------|
| Kategori | Beskrivning                    | Förbrukare |
| 100      | Småhus / Ren hushållsel        | 12         |
| 122      | Småhus Kombinerad olja/el      | 1          |
| 123      | Småhus / Ackumulerande elvärme | 1          |
| 200      | Lägenhet utan elvärme          | 340        |
| 520      | Grundskolor - utan elvärme     | 1          |
| 605      | Kontorslokaler/insprängda      | 18         |
| 622      | Specialbutiker                 | 2          |
|          | Summa                          | 375        |

Tabell 5.9. Förbrukargrupper under nätstationen. T051

Området består till största del av hyreshus med uppvärmning via fjärrvärme. På bild 5.6 ses en översiktsbild av området och hur fastigheterna matas. Flest förbrukare tillhör kategorin Lägenhet utan elvärme som utgör 91% av förbrukarna.

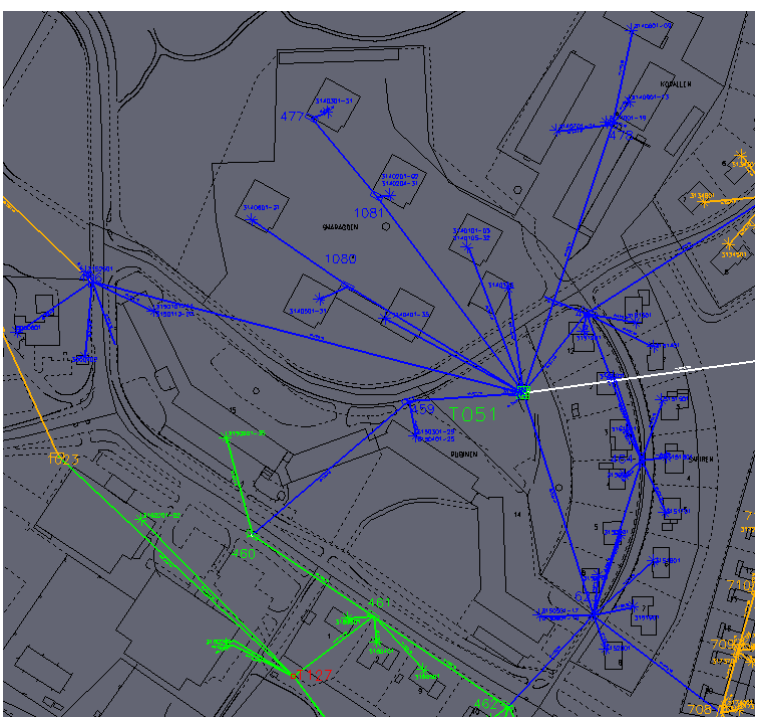

Bild 5.6. Översikt över nätstationsområdet T051.

| Transformator:     | Belastningsgrad | I <sub>max</sub> | <b>P</b> <sub>max</sub> | U <sub>min</sub> | $\mathbf{U_{f}}$ | P <sub>f</sub>   |
|--------------------|-----------------|------------------|-------------------------|------------------|------------------|------------------|
| Timmätta värden    | 39%             | 451A             | 294kW                   | 228,7V           | 0,9%             | 2,2kW            |
| Belastningskurvor  | 39%             | 454A             | 296kW                   | 228,8V           | 0,9%             | 2,0kW            |
| Underliggande Nät: | Belastningsgrad |                  |                         | U <sub>min</sub> | $\mathbf{U_f}$   | $\mathbf{P_{f}}$ |
| Timmätta värden    | 38%             | -                | -                       | 223,3V           | 3,3%             | 2,6kW            |
| Belastningskurvor  | 45%             | -                | -                       | 223,1V           | 3,4%             | 1,8kW            |

Tabell 5.10. Jämförelse beräkningsresultat T051.

Beräkningsresultaten är väldigt lika. Högsta belastningen i nätet inträffar på samma ställe för båda beräkningarna.

Bild 5.7 visar den högst belastade kabeln i nätet med en röd färg. Bilden visar

beräkningsresultatet för timmätta värden och hur kablarna enligt beräkningen belastas. Denna information får man även i text format i beräkningensresultatet. Att kunna få resultatet visuellt i Xpower kan underlätta mycket vid projektering och analys av nätet.

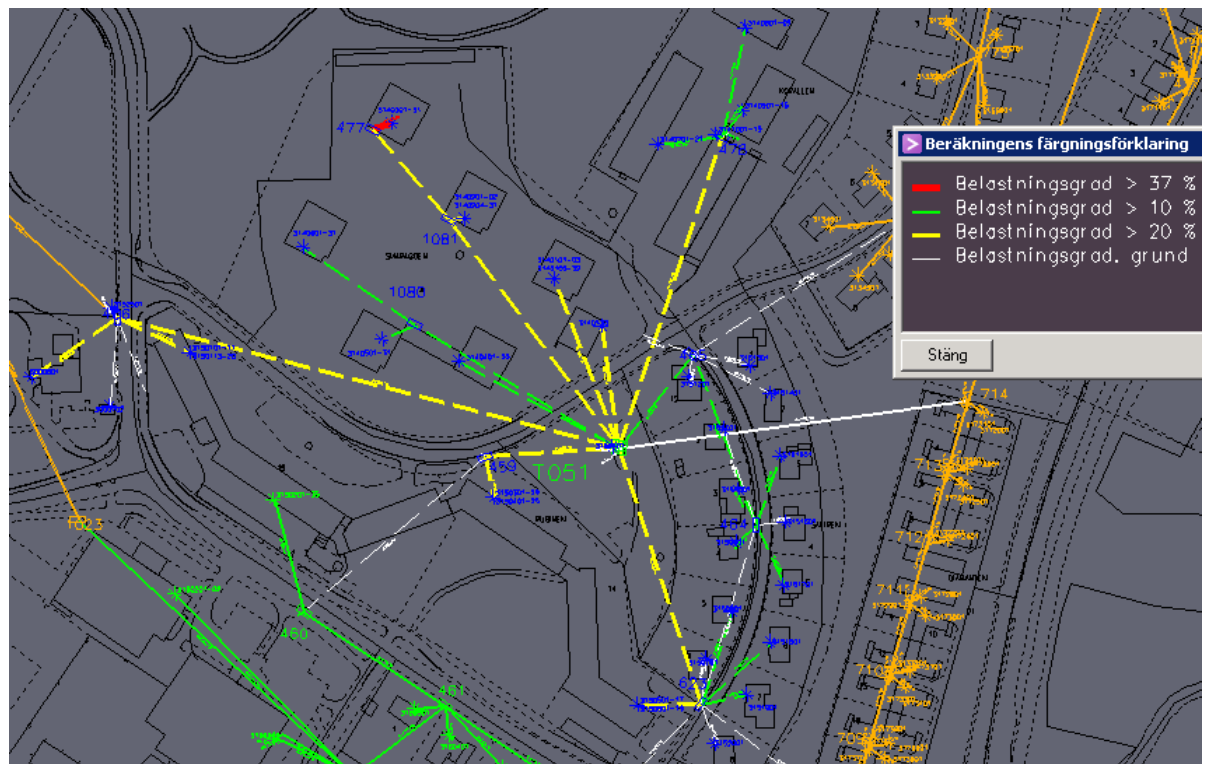

Bild 5.7. Beräkningsresultatet för belastningsgrad på ledningssträckor redovisade grafiskt i nätet.

### 6.3.6 Nätstation T056

T056 är en nätstation placerad på ett industriområde med nio förbrukare. Transformatorn har en märk effekt på 200kVA. Ingen av förbrukarna har uppmätt reaktiv förbrukning. Förbrukningen per år ligger på 270MWh och förbrukningskategorierna återfinns i tabell 5.11 för T056.

|          |                                   | Antal      |
|----------|-----------------------------------|------------|
| Kategori | Beskrivning                       | Förbrukare |
| 110      | Småhus / Direktel - äldre än ELAK | 1          |
| 400      | Blandad produktion                | 3          |
| 600      | Kontorsbyggnader                  | 1          |
| 605      | Kontorslokaler/insprängda         | 1          |
| 610      | Postkontor                        | 1          |
| 622      | Specialbutiker                    | 1          |
| 700      | Lager – Grossister                | 1          |
|          | Summa förbrukare:                 | 9          |

Tabell 5.11. Förbrukarkategorier under T056.

Geografiskt sett är området avlångt som bild 5.8 visar. Från ände till ände är det cirka en kilometer. Flera av industrierna har fjärrvärme installerat.

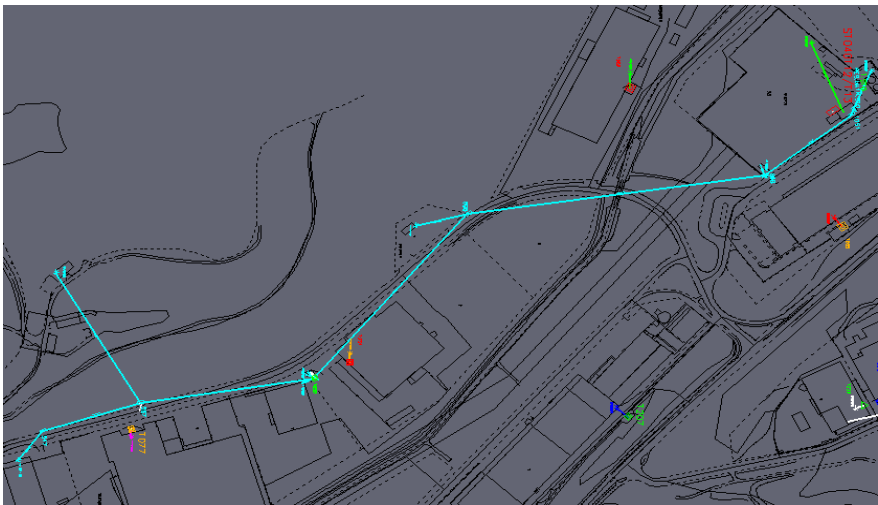

Bild 5.8 Översiktskarta över T056 och de kabelsträckor som knyter ihop förbrukarna

| Transformator:     | Belastningsgrad | I <sub>max</sub> | <b>P</b> <sub>max</sub> | U <sub>min</sub> | $\mathbf{U_{f}}$ | P <sub>f</sub> |
|--------------------|-----------------|------------------|-------------------------|------------------|------------------|----------------|
| Timmätta värden    | 44%             | 129A             | 84kW                    | 228,8V           | 0,9%             | 0,8kW          |
| Belastningskurvor  | 37%             | 108A             | 70kW                    | 229,3V           | 0,7%             | 0,5kW          |
| Underliggande Nät: | Belastningsgrad |                  |                         | U <sub>min</sub> | $\mathbf{U_{f}}$ | Pf             |
| Timmätta värden    | 44%             | -                | -                       | 223,3V           | 3,3%             | 1,8kW          |
| Belastningskurvor  | 29%             | -                | -                       | 225,7V           | 2,3%             | 0,6kW          |

Tabell 5.12. Jämförelse beräkningsresultat T056.

En jämförelse mellan beräkning med timmätta värden och typkurvor i tabell 5.12 visar att förbrukningen i området varit högre än vad typkurvorna visar. Effektförlusterna för nätet är dessutom tre gånger högre för den timmätta beräkningen. Den lägsta spänningskvalitén, som ligger på en bra nivå, återfinns naturligt nog i en av ändpunkterna.

I övrigt visar beräkningsresultaten på ett väl fungerande nät som skulle kunna ha en transformator med lägre märk effekt om belastningen fortsätter att vara i nivå med värdena från år 2007.

#### 6.3.7 Nätstation T064

Transformatorn i nätstationen har en märk effekt på 800 kVA och en tomgångseffekt på 1,46kW. Två förbrukare har uppmätt reaktiv förbrukning. Förbrukningen per år ligger runt 650MWh.

|          |                                         | Antal      |
|----------|-----------------------------------------|------------|
| Kategori | Beskrivning                             | Förbrukare |
| 100      | Småhus / Ren hushållsel                 | 2          |
| 110      | Småhus / Direktel - äldre än ELAK       | 4          |
| 122      | Småhus Kombinerad olja/el               | 5          |
| 123      | Småhus / Ackumulerande elvärme          | 4          |
| 132      | Småhus Värmepump uteluft med eltillsats | 8          |
| 400      | Blandad produktion                      | 1          |
| 622      | Specialbutiker                          | 1          |
|          | Summa:                                  | 25         |

Tabell 5.13. Förbrukarkategorier T064.

Stationen matar tre bostadsoråden samt två företag allt enligt bild 5.9. Nätets ändpunkterna återfinns cirka en kilometer ifrån varandra.

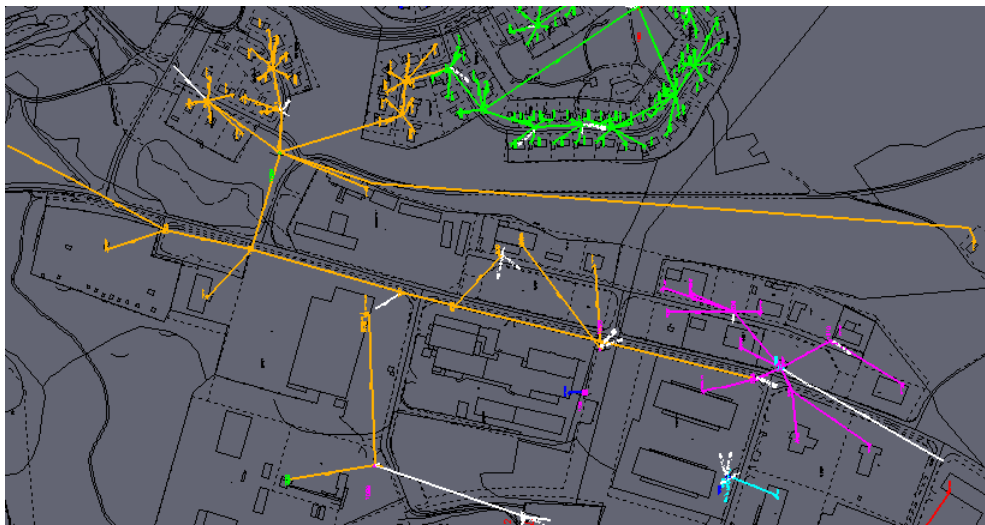

Bild 5.9. Översiktskarta över T064.

| Transformator:     | Belastningsgrad | I <sub>max</sub> | <b>P</b> <sub>max</sub> | U <sub>min</sub> | $\mathbf{U_{f}}$ | P <sub>f</sub>   |
|--------------------|-----------------|------------------|-------------------------|------------------|------------------|------------------|
| Timmätta värden    | 26%             | 304A             | 189kW                   | 229,2V           | 0,8%             | 1,9kW            |
| Belastningskurvor  | 31%             | 363A             | 237kW                   | 229,3V           | 0,7%             | 1,8kW            |
| Underliggande Nät: | Belastningsgrad |                  |                         | U <sub>min</sub> | $\mathbf{U_{f}}$ | $\mathbf{P_{f}}$ |
| Timmätta värden    | 56%             | -                | -                       | 225,0V           | 2,6%             | 2,6kW            |
| Belastningskurvor  | 48%             | -                | -                       | 224,5V           | 2,8%             | 1,5kW            |

Tabell 5.14. Jämförelse beräkningsresultat.

För denna jämförelse ses i tabell 5.14 att de timmätta värdena ger en lägre belastning på transformatorn. Båda beräkningarna visar att utrymme finns för ökad belastning utan att transformatorn skulle bli överbelastad.

Den maximala belastningen sker på olika matarkablar i nätet för de olika beräkningssätten. För de timmätta värdena är strömmen i kabeln med högst belastning 183A medans kabeln endast har en ström på 98A i fallet för typkurvorna. Det är alltså en faktor 2 mellan strömmarna. Det samma gäller för den kabel som har högst belastning i fallet med typkurvor. I det fallet är strömmen 159A för typkurvorna men bara 76A när beräkning görs med timmätta värden. Då beräkningsresultaten var snarlika men belastade nätet olika visar det på att beräkningarna var väldigt olika i hur förbrukningen var fördelad i nätet. Detta återspeglas även i skillnaderna för effektförlusterna i nätet.

#### 6.3.8 Nätstation T089

Transformatorn i nätstationen har en märk effekt på 500 kVA och en tomgångseffekt på 0,52kW. Sex av kunderna har timmätt reaktiv förbrukning. Området förbrukar 850MWh per år.

|          |                           | Antal      |
|----------|---------------------------|------------|
| Kategori | Beskrivning               | Förbrukare |
| 400      | Blandad produktion        | 5          |
| 605      | Kontorslokaler/insprängda | 3          |
| 622      | Specialbutiker            | 4          |
| 630      | Restauranger              | 1          |
|          | Summa:                    | 13         |

Tabell 5.15. Kundkategorier under T089.

Tabell 5.15 visar att stationen matar ett industriområde med förbrukare i kategorier av kunder som ofta har en hög effektförbrukning.

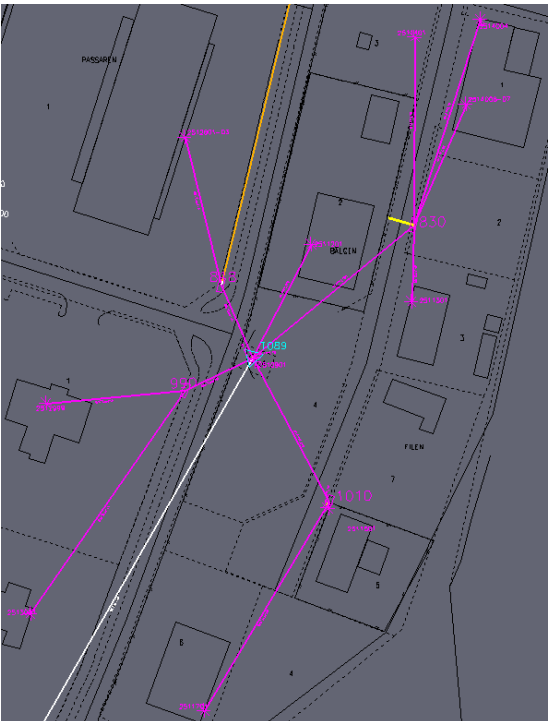

Bild 5.10. Översiktsbild över nätstationsområdet T089.

Översiktsbilden 5.10 visar att nätstationen placerats centralt i det område den matar. Med hjälp av fyra kabelskåp når den ut till förbrukarna. Även här är utsträckningen av området cirka en kilometer från ändpunkt till ändpunkt.

| Transformator:     | Belastningsgrad | I <sub>max</sub> | <b>P</b> <sub>max</sub> | U <sub>min</sub> | $\mathbf{U_{f}}$ | P <sub>f</sub>   |
|--------------------|-----------------|------------------|-------------------------|------------------|------------------|------------------|
| Timmätta värden    | 58%             | 428A             | 263kW                   | 226,4V           | 2,0%             | 2,4kW            |
| Belastningskurvor  | 51%             | 377A             | 244kW                   | 227,8V           | 1,4%             | 1,5kW            |
| Underliggande Nät: | Belastningsgrad |                  |                         | U <sub>min</sub> | $\mathbf{U_{f}}$ | $\mathbf{P_{f}}$ |
| Timmätta värden    | 58%             | -                | -                       | 222,0V           | 3,9%             | 2,5kW            |
| Belastningskurvor  | 51%             | -                | -                       | 223,3V           | 3,3%             | 1,2kW            |

Tabell 5.16. Jämförelse beräkningsresultat T089.

Beräkningsresultaten visar på två saker för nätet. Högsta belastning sker i en kabel mellan nätstationen och kabelskåpet med beteckningen 990. Samt lägsta spänningen fås hos en och samma kund.

Spänningssänkningen håller sig dock under gränsvärdet på 5% vilket visar på god spänningskvalité. Beräkningarna visar, precis som i fallet med T018, i stort sett samma resultat vilket gör att detta område lika väl kan beräknas med enbart typkurvor och ändå erhålla ett fullgott resultat.

#### 6.3.9 Nätstation T098

Transformatorn i nätstationen har en märk effekt på 500 kVA och en tomgångseffekt på 0,53kW. Sex av kunderna har timmätt reaktiv effekt och förbrukningen per år ligger på 990MWh

|          |                                            | Antal      |
|----------|--------------------------------------------|------------|
| Kategori | Beskrivning                                | Förbrukare |
| 100      | Småhus / Ren hushållsel                    | 24         |
| 110      | Småhus / Direktel - äldre än ELAK          | 18         |
| 122      | Småhus Kombi olja/el                       | 3          |
| 123      | Småhus / Ackumulerande elvärme             | 2          |
| 131      | Småhus Värmepanna, uteluft utan eltillsats | 2          |
| 132      | Småhus Värmepanna, uteluft med eltillsats  | 5          |
| 200      | Lägenhet utan elvärme                      | 55         |
| 400      | Blandad produktion                         | 1          |
| 605      | Kontorslokaler/insprängda                  | 9          |
| 622      | Specialbutiker                             | 6          |
| 720      | Mindre industrier - utan elvärme           | 1          |
|          | Summa:                                     | 126        |

Tabell 5.17. Förbrukargrupper under nätstationen T098

Enligt tabell 5.17 finns flest förbrukare i kategorin Lägenhet utan elvärme. Förbrukarna där utgör 44% av totala antalet förbrukare i området.

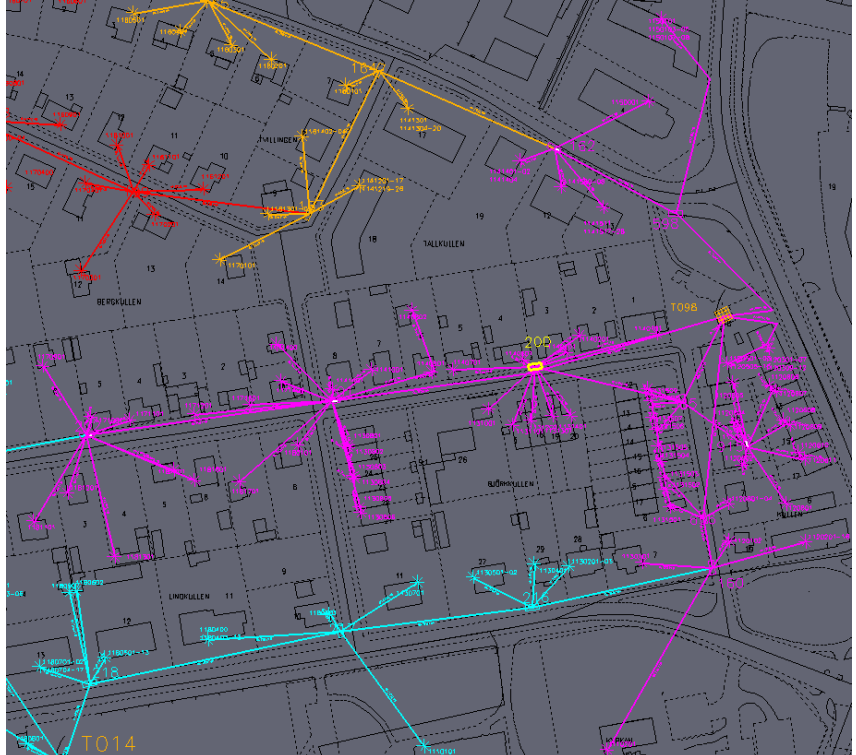

Bild 5.11. Översiktsbild över närstationsområdet T098.

Kunderna på nätet i bild 5.11 matas via nio kabelskåp. Mittenstråket har en längd på 330m. Området består av lägenheter och villor som till viss del är anslutna till fjärrvärmenätet.

| Transformator:     | Belastningsgrad | I <sub>max</sub> | <b>P</b> <sub>max</sub> | U <sub>min</sub> | $\mathbf{U_{f}}$ | P <sub>f</sub> |
|--------------------|-----------------|------------------|-------------------------|------------------|------------------|----------------|
| Timmätta värden    | 49%             | 358A             | 232kW                   | 227,7V           | 1,4%             | 1,4kW          |
| Belastningskurvor  | 53%             | 390A             | 253kW                   | 227,4V           | 1,5%             | 1,4kW          |
| Underliggande Nät: | Belastningsgrad |                  |                         | U <sub>min</sub> | $\mathbf{U_{f}}$ | P <sub>f</sub> |
| Timmätta värden    | 73%             | -                | -                       | 215,2V           | 6,8%             | 4,6kW          |
| Belastningskurvor  | 73%             | -                | -                       | 214,9V           | 6,9%             | 3,8kW          |

Tabell 5.18. Jämförelse beräkningsresultat för T098.

I tabell 5.18 ses en skillnad i maximal ström på cirka 30A vilket ger en skillnad på 4% i belastning men ingen skillnad i effektförluster för transformatorn.

Högst belastning enligt beräkningarna blir det för en och samma ledningssträcka. Där är även spänningskvalitén som sämst med ett värde kring 6,8% för båda beräkningarna vilket ger en allt för låg spänning hos kunden.

Skillnaderna i effektförlust i nätet visar än en gång att övrig belastning är fördelad olika för de båda beräkningssätten.

#### 6.3.10 Nätstation T387

Nätstationen är belägen i Hestra, ett mindre samhälle cirka tio kilometer sydost om Tranås. Transformatorn i nätstationen har en märk effekt på 500 kVA och en tomgångseffekt på 0,81kW. Ingen kund i området har timmätt reaktiv effekt. Kunderna under nätstationen förbrukar cirka 890MWh per år.

|          |                                           | Antal      |
|----------|-------------------------------------------|------------|
| Kategori | Beskrivning                               | Förbrukare |
| 100      | Småhus / Ren hushållsel                   | 10         |
| 110      | Småhus / Direktel - äldre än ELAK         | 19         |
| 122      | Småhus Kombi olja/el                      | 8          |
| 131      | Småhus Värmepump uteluft utan elstillsats | 2          |
| 132      | Småhus Värmepump uteluft med elstillsats  | 22         |
| 200      | Lägenhet utan elvärme                     | 5          |
| 299      | Sommarhus                                 | 2          |
|          | Summa:                                    | 68         |

Tabell 5.19. Förbrukargrupper under nätstation T387.

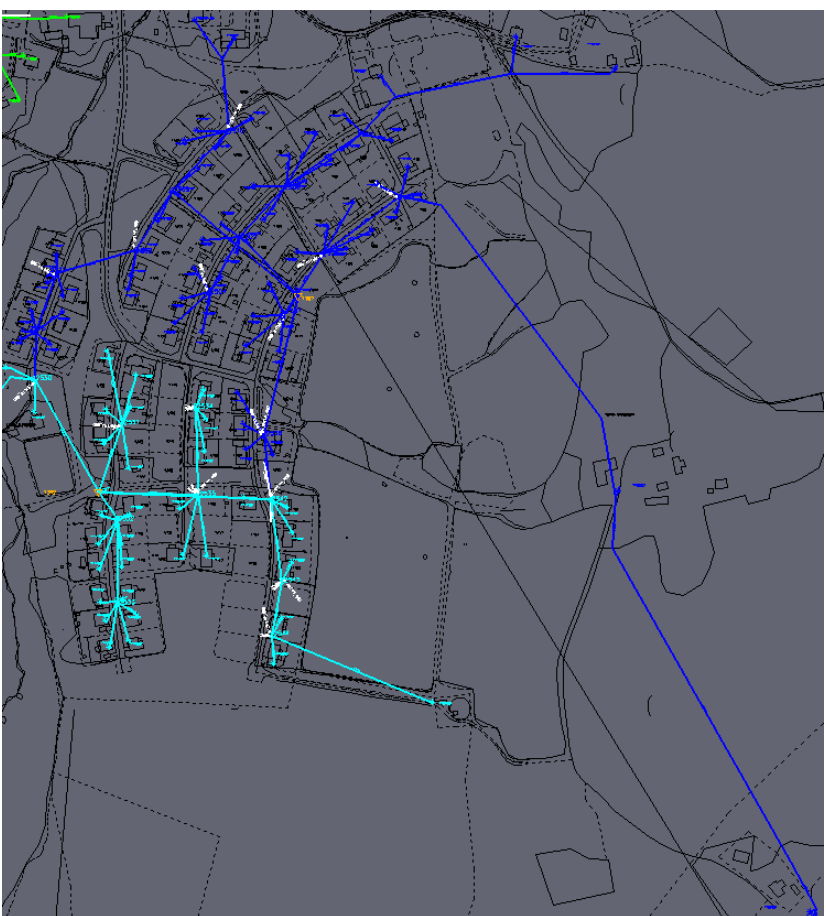

Bild 5.12. Översikt över nätstationsområdet.

Bild 5.12 visar ett nätstationsområde i utkanten av samhället där stationen även matar fram till två kunder placerade en kilometer från stationen ute i skogen. 13 kabelskåp förbinder förbrukarna med nätstationen.

| Transformator:     | Belastningsgrad | I <sub>max</sub> | <b>P</b> <sub>max</sub> | U <sub>min</sub> | $\mathbf{U_{f}}$ | P <sub>f</sub> |
|--------------------|-----------------|------------------|-------------------------|------------------|------------------|----------------|
| Timmätta värden    | 49%             | 357A             | 232kW                   | 228,7V           | 1,0%             | 1,8kW          |
| Belastningskurvor  | 61%             | 448A             | 291kW                   | 228,1V           | 1,2%             | 2,3kW          |
| Underliggande Nät: | Belastningsgrad |                  |                         | U <sub>min</sub> | $\mathbf{U_{f}}$ | P <sub>f</sub> |
| Timmätta värden    | 48%             | -                | -                       | 217,4V           | 5,9%             | 3,8kW          |
| Belastningskurvor  | 61%             | -                | -                       | 218,2V           | 5,5%             | 5,9kW          |

Tabell 5.20. Jämförelse beräkningsresultat.

Den högst belastning för nätet i tabell 5.20 blir mellan nätstationen och kabelskåp 2501. En mindre kabeldimension gör att belastningen blir högre trots att strömmen inte är lika stor som till andra kabelskåp i området. Den långa ledningssträckan ut till de två kunderna längst ut gör att spänningen i deras ände blir låg. En spänning på 217V ger en spänningssänkning på 5,9%. Beräkningsresultatet för typkurvorna visar även att det skulle vara en allt för stor spänningssänkning i det allra västligaste villakvarteret av nätstationsområdet vilket inte blir resultatet i beräkningen med timmätta värden.

Generellt i tabell 5.20 ger typkurvorna ett högre belastat nät trots det blir sämsta spänningsgodheten bättre än för de timmätta värdena.

### 6.4 Sammanfattning av resultat

Beräkningsresultaten för de olika nätstationsområdena kan sammanfattas i en serie diagram.

Antalet förbrukare under varje nätstation är en variabel som kan påverka resultaten mycket om till exempel en liten avvikelse mellan beräkningsmetoderna sker för många förbrukare av samma typ. Ett diagram över antalet förbrukare för de olika nätstationerna kan ses i diagram 5.1.

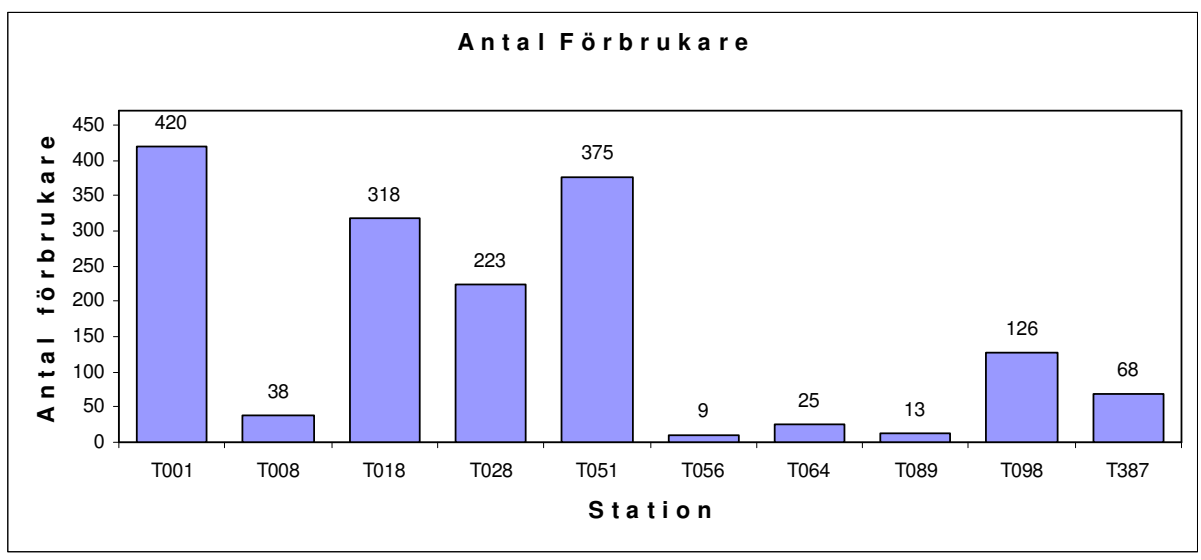

Diagram 5.1. Antalet förbrukare under varje nätstation.

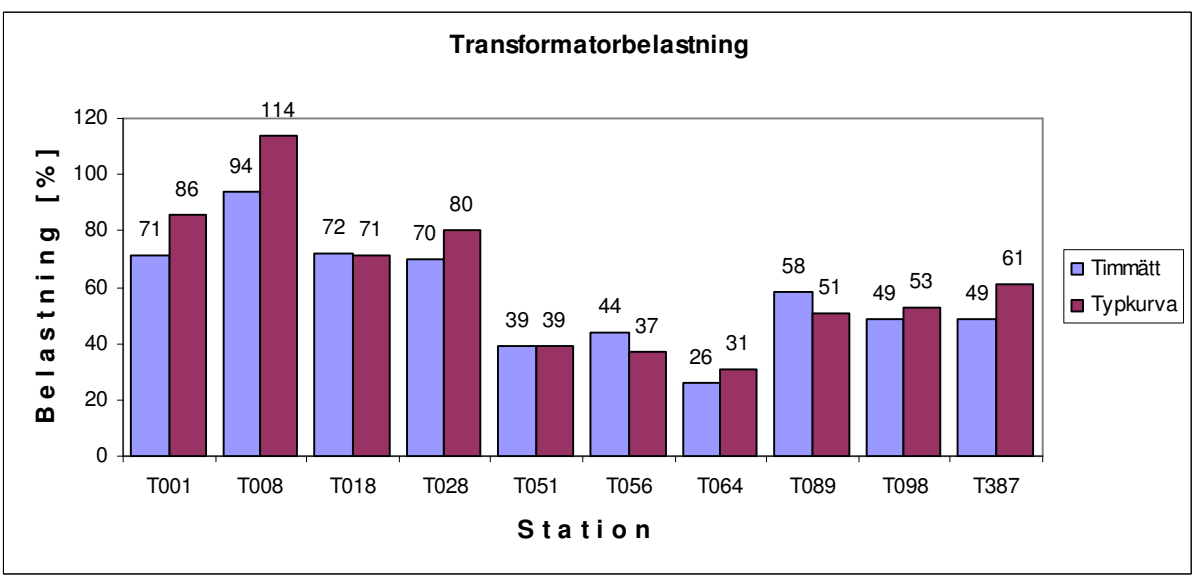

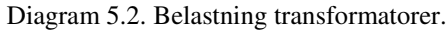

Transformatorn i T008 är den ända som är riktigt högt belastad och skulle på sikt behöva ersättas. 2007 var ett milt år vilket gjorde att temperaturerna var gynnsamma och belastningen på nätet därför inte blev så hög under vintermånaderna som annars brukligt är. Transformatorerna i stationerna T056 och T064 är lågt belastade och skulle då kunna ersättas av transformatorer med lägre märk effekt. Vad gäller jämförelse av beräkningsresultat är resultaten från de båda beräkningssätten allt som oftast snarlika. Det tyder på att Tranås Energis nät är väl definierat och kunderna noggrant kategoriserade. Beräkningar med belastningskurvor och årsenergi ger ett fullgott resultat för belastningsgraden på nätets olika delar.

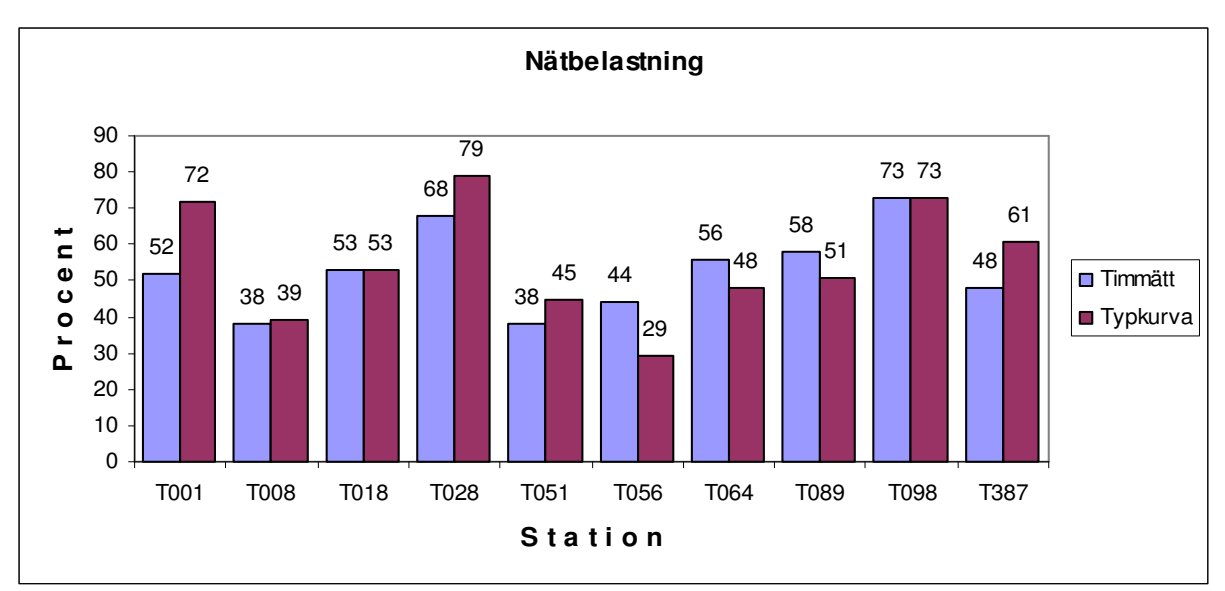

Diagram 5.3. Belastningen nät.

Belastningen på nätet, d.v.s. den högst belastade kabeln i nätet, följer i stort sett samma mönster som belastningen för transformatorn vid en jämförelse mellan beräkningssätten. T064 skiljer sig något från mönstret och beräkningsresultaten visar en skillnad i vilken kund som är nätets största förbrukare.

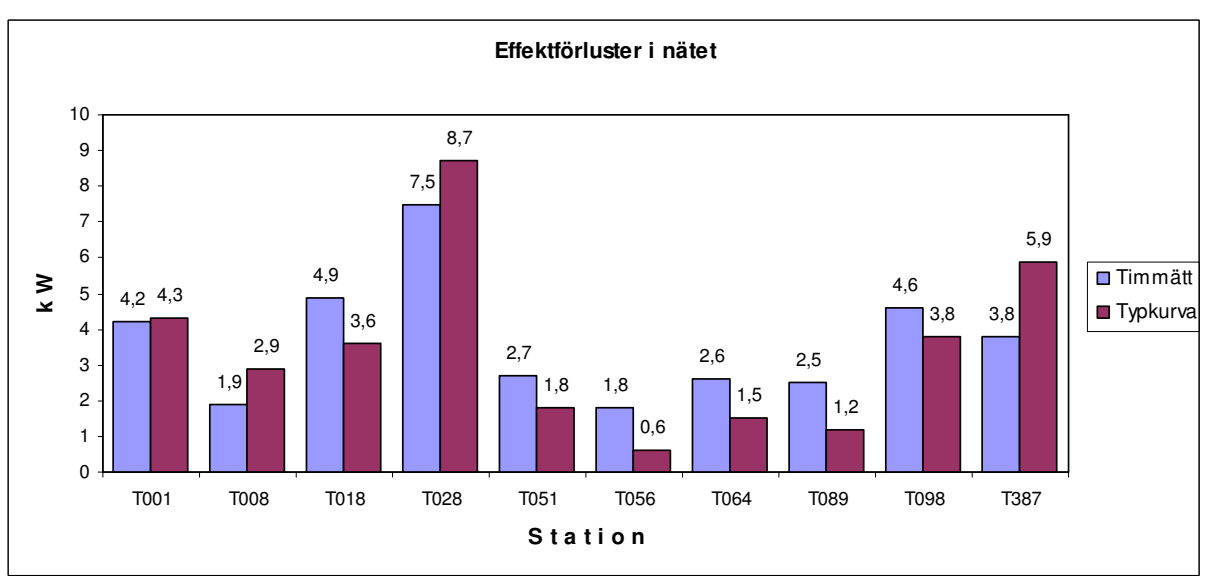

Diagram 5.4. Effektförluster i näten.

Förlusterna i nätet beror på hur näten är uppbyggda. Förlusterna beror på vilka kabeldimensioner och kabelsorter som används. De beror också på hur gammalt nätet är och hur mycket underhåll som gjorts genom åren. T028 som har störst förluster har en hög nätbelastning och relativt många förbrukare. Som diagram 5.5 visar har T028 även den längsta totala ledningslängden vilket får betydelse för förlusterna i nätet men även spänningskvalitén hos kunderna.

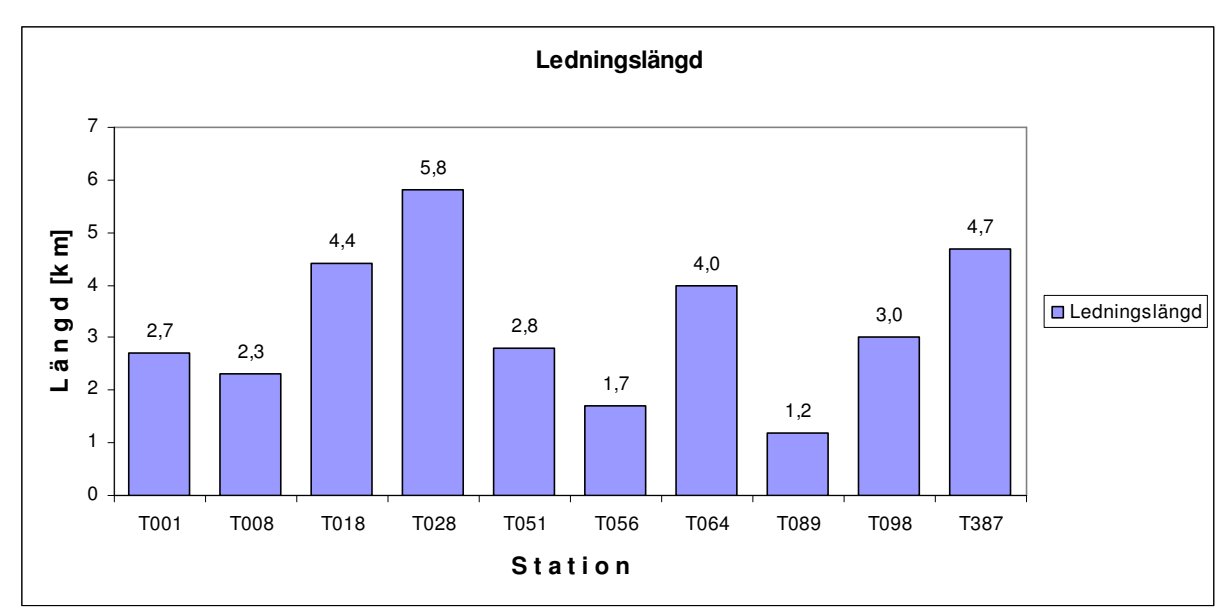

Diagram 5.5. Totala ledningslängderna i de olika näten.

En slutsats som kan dras av de jämförande beräkningarna i kapitel 5.3 är att har man ett väl definierat nät med väl definierade förbrukare (kategori och årsförbrukning) blir beräkningarna så pass bra att man inte har någon större nytta av att även beräkna med timmätta värden. Vill man däremot dra nytta av sin databas med insamlade mätvärden kan man nu på ett relativt enkelt sett göra beräkningar med dem i Xpower.

### 6.5 Faktorer som påverkar beräkningsresultatet

Då flera program används finns möjlighet till mycket fel i slutvärdena som används vid beräkningarna.

MT2000 lagrar till exempel ofta mätvärden som inte är rätt och som måste justeras manuellt. För det mesta fungerar det inbyggda varningssystemet med sannolikhetskontroll, så att fel kan upptäckas och ändringar göras, men inte alltid.

Tranås Energis nät i Xpower är tillräckligt stort för att det skall vara svårt att upptäcka brister i nätet som påverkar beräkningarna. En genomgång av konstruktionsfel i nätet är på gång att genomföras men är ett stort jobb.

Då Xpower behöver mätvärden från ett helt år för att kunna beräkna med hjälp av timmätta värden har jag riktat in mig på mätvärden för året 2007. I början av 2007 var inte hela mätvärdesinsamlingen igång och ej heller helt intrimmad varför små fel och saknade mätvärden gör att beräkningarna med timmätta värden inte blir helt korrekt. När timvärden saknas använder Xpower belastningskurvor för de dagar det gäller.

När mätvärdesinsamlingen blivit intrimmad och samtliga förbrukare mätts ett helt år kan säkrare beräkningar göras.

Att lägga in ett helt års förbrukning för samtliga distrikt i lågspänningsnätet är ett stort jobb och för detta examensarbete därför inte pratiskt möjligt utan beräkningar får göras på ett distrikt i taget. Då jag även bevittnat prestanda problem då databasen haft mycket mätvärden har jag fått tömma databasen efterhand. Prestanda problemen uppstod med största sannolikhet av att jag formaterat mätvärdena fel.

Möjliga förbättringar av beräkningsresultaten:

- Mäta även reaktiv effekt
- Revidera ledningsparametrar
- Effektfaktorn för de olika kategorierna kan justeras för bättre resultat.

#### 7 Statistikmätare

En stor fördel med de nya fjärravlästa mätarna är att de även kan placeras ute i nätstationer och på så vis ge en referenspunkt över hur mycket nätstationens underliggande nät förbrukar. Om man dessutom summerar förbrukningen för underliggande nätets, delnätets, laster så kan en bild skönjas av hur stora förlusterna i ledningar och kopplingar är.

Om alla förbrukning mäts i alla ändpunkter i nätet så är differensen  $\Delta P$  mellan statistikmätaren i nätstationen  $P_{Statistik}$  och summan av mätarna i ändpunkterna  $P_{Summerad}$  den totala förlusten av effekt i delnätet, allt enligt ekvation 6.1. Där P står för aktiv effekt.

$$\Delta P = \frac{P_{Summerad}}{P_{Statistik}}$$
 Ekvation 6.1

Det är för det mesta lättast att få en bild av de aktiva effektförlusterna då det oftast är enbart de som mäts hos kunderna i nätets ändpunkter.

Detta ger en möjlighet till bra överblick över kraftnätet då till exempel obehörig förbrukning av effekt kan spåras men även felkopplade mätare. Detta gäller så klart vid stora avvikelser mellan uppmätt och summerad effekt i ett distrikt.

Med enkla medel kan man nu till exempel få en känsla av hur mycket förluster det finns i olika delar av elnätet. När detta skrivs finns tio mätare utplacerade i Tranås Energis elnät. Dessa visar på en förlust för de olika områdena på mellan 0- 6% i snitt under en dag. Ligger förlusterna under 10 % är det ett resultat som får betraktas som rimligt för en hållbar eldistribution rent ekonomiskt.

Statistikmätarna ger också en möjlighet att på ett enkelt sett ta fram effektfaktorn  $\cos \phi$  för delnätet. Effektfaktorn anger delen reaktiv effekt i delnätet enligt ekvation 6.2.

### 7.1 Beräkningar med statistikmätare

När man mäter effektflödet genom nätstationen kan man göra flera typer av enklare beräkningar som ger en större insikt i hur nätet fungerar och dess status.

#### 7.1.1 Förluster

Summerar man samtliga underliggande förbrukares effektförbrukning och beräknar differensen mellan effektflödet och den summerade förbrukningen får man en bild av förlusterna i ledningar och kopplingar som finns efter en nätstation.

#### 7.1.2 Effektfaktor

Då både aktiv och reaktiv effekt mäts kan effektfaktorn  $\cos \phi$  beräknas med hjälp av ekvation 6.2. Formeln bygger på geometrin från triangeln där relationen mellan skenbar- S, aktiv- P och reaktiveffekt Q visualiseras, figur 6.1. Där  $\phi$  är en vinkel som mäts i grader.

$$\cos \varphi = \frac{P}{S} = \frac{P}{\sqrt{P^2 + Q^2}}$$
 ekvation 6.2

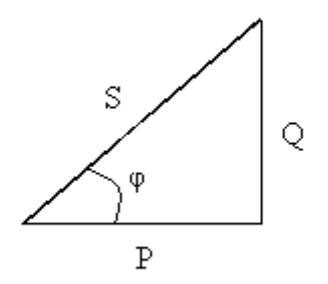

Figur 6.1. Relationen mellan skenbar, aktiv och reaktiv effekt.

#### 7.1.3 Belastningsgrad

Effektfaktorn kan sedan användas till att beräkna den skenbara effekten  $S_T$  som flyter genom transformatorn. Detta görs med ekvation 6.3. Formeln baseras ännu en gång på geometrin i figur 6.1. Vid en jämförelse med märkeffekten  $S_n$  för transformatorn i nätstationen kan belastningsgraden B fås i procent med hjälp av ekvation 6.4.

| $S_T = P * \cos \varphi$    | Ekvation 6.3 |
|-----------------------------|--------------|
| $B = \frac{S_T}{S_n} * 100$ | Ekvation 6.4 |

#### 7.1.4 Beräkningsresultat för statistikmätare

Nedan följer beräkningsresultat för åtta stycken nätstationer. De representerar åtta stationer av blandad storlek och med blandade förbrukargrupper. De värden som visas i figurerna är förbrukningen och dygnsmedelvärdet för förlusterna i procent för den 26 februari 2008. Bild 6.1 visar uppmätt och summerad aktiv effektförbrukning för de åtta nätstationerna.

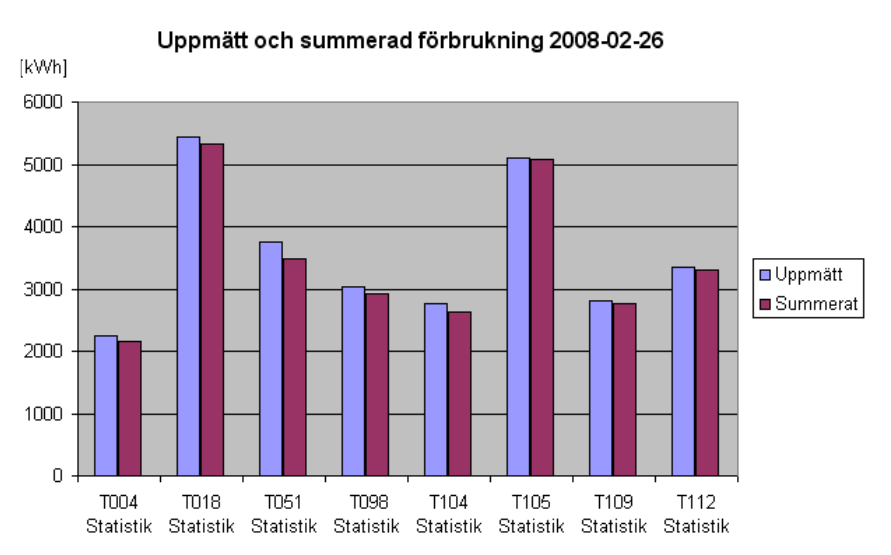

Bild 6.1. Uppmätt aktiv och summerad aktiv effekt för ett dygn.

Differensen mellan uppmätt och summerad tillskrivs förluster i nätet. De procentuella förlusterna för de olika nätstationerna detta dygn visas i bild 6.2

Procentuella förluster 2008-02-26

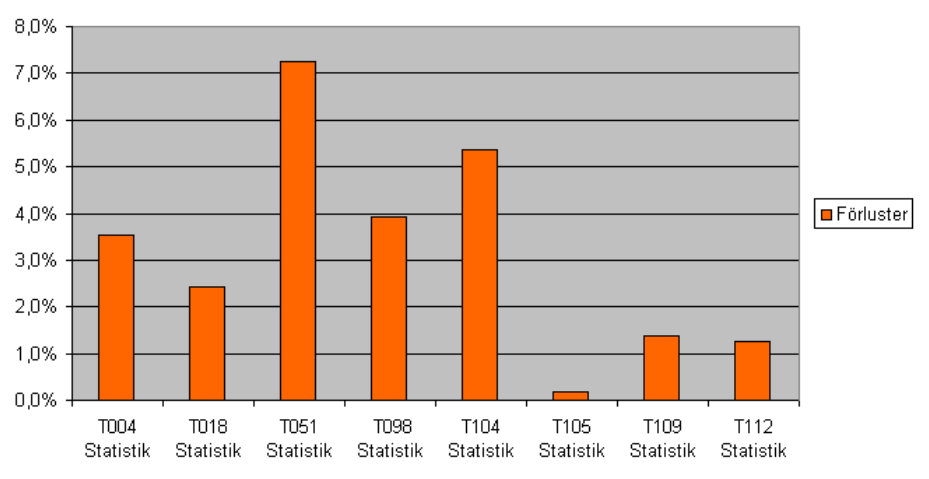

Bild 6.2. Procentuella förluster för den 26 februari 2008.

Bilderna ovan visar enbart den aktiva effekten som flyter genom nätstationerna. Effektfaktorn som beror både på aktiva och reaktiva effekten enligt ekvation 6.2 visas för de åtta nätstationerna i bild 6.3. Då mätarställningar från första och sista timmen på dygnet använts vid framtagning av dessa data blir resultatet ett dygnsmedelvärde för effektfaktorn. För station T004 finns ingen reaktiv effektmätare,  $Q_{T004} = 0$ , så därför blir effektfaktorn cos $\varphi$ =1 för den nätstationen.

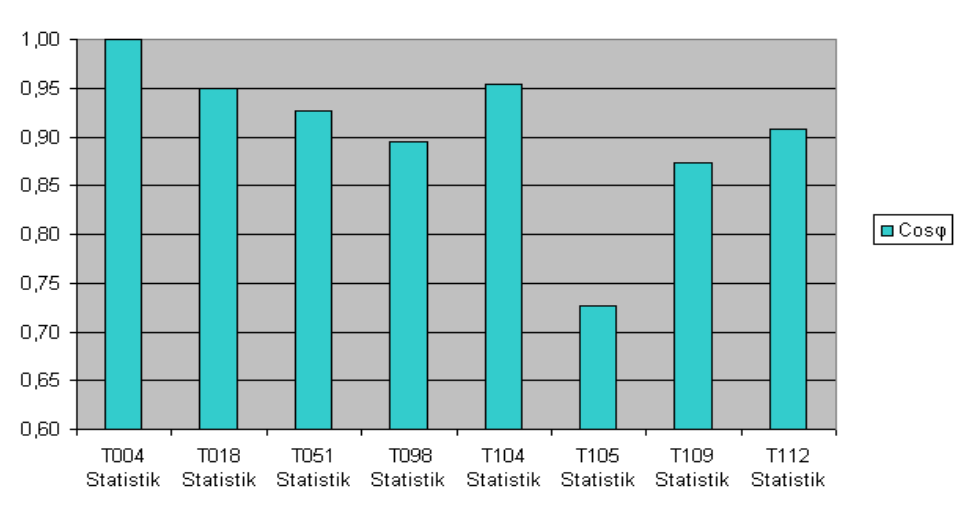

Effektfaktor, cosφ, 2008-02-26

Bild 6.2. Effektfaktorns dygnsmedelvärde,  $\cos\varphi$ , för de åtta nätstationerna, den 26 februari 2008.

Station T105 har nästan lika hög förbrukning av reaktiv effekt som aktiv effekt vilket också visar sig på effekt faktorn som har ett värde på 0,73.

### 8 Slutsatser

Skillnaderna mellan beräkning med timmätta värden kontra typkurvor för de beräknade distrikten i Tranås Energis nät är liten.

En slutsats som kan dras av de jämförande beräkningarna i kapitel 5.3 är att har man ett väl definierat nät med väl definierade förbrukare (kategori och årsförbrukning) blir resultatet från beräkningarna med effektkurvor mycket lik det resultat som blir för timmätta förbrukare. Vill man däremot dra nytta av sin databas med insamlade mätvärden kan man nu på ett relativt enkelt sett göra beräkningar med dem i exempelvis Xpower.

För prognosberäkningar kan jag se att typkurvor fortfarande kommer spela en stor roll på grund av dess enkelhet och dess breda implementering.

I framtiden kan jag se att prognosberäkningar med hjälp av tidigare års timmätta värden skulle kunna bli verklighet och vara ett alternativ. Tillvägagångssättet skulle då vara snarlikt det som gäller för typkurvor som är baserade på mätningar men varje förbrukare skulle då kunna ha sitt eget förbrukningsmönster definierat av timmätningarna.

Att använda Excel för konverteringen visade sig vara resurskrävande. Alternativ metod måste tas fram för en kommersiell produkt.

I och med den nya förordningen med krav på månatliga mätvärden kommer med största sannolikhet beräkningar med månadsförbrukningar istället för årsförbrukningar komma att ta över. Även beräkningar med timförbrukningar kommer att bli allt vanligare.

Om även reaktiv förbrukning skulle mätas för fler laster anser jag att beräkningarna skulle bli mer exakta och skillnaderna större mellan beräkningar med typkurvor och beräkningar med timvärden. Beräkningsresultaten för distrikt T089 visar indikationer på detta med högre beräknad förbrukning för de timmätta värdena och mer förluster i nätet som då kan härledas till den reaktiva effekten.

Mätvärdena från mätvärdesinsamlingssytemet kan även användas vid enklare beräkningar i till exempel Excel. Exempel på detta ges i kapitel 6.

Beräkningarna kan till exempel ge belastningsgraden för transformatorn vid en specifik timme.

Effektfaktorn kan beräknas för laster där både aktiv och reaktiv effekt mäts.

Förlusterna i nätet mellan nätstationen och lasterna kan även beräknas vid summering av lasternas förbrukning kontra effektflödet genom transformatorn

### 9 Referenser

1. Näringsdepartementet (mars 2003), *Månadsvis avläsning av elmätare och sänkt gräns för timvis mätning*, www.regeringen.se/sb/d/108/a/2331 (2008-02-19)

2. Tranås Energi AB, *Fakta – Elnätet i Tranås*, www.tranasenergi.se/templates/03.asp?sida=398 (2008-02-06)

3. Svenska Elverksföreningen (1991) *Belastningsberäkning med typkurvor*, Stockholm, Nordstedts Tryckeri AB

#### Appendix

Funktioner och kod för överföringsprogrammet från MT2000 till Xpower ------ Modul: Allmänna funktioner ------

#### Function antalrader() As Long

'- Uppgift: Beräknar antalet rader på ett blad.
'- Skapad: 2008-01-10
Dim row\_amount As Long
row\_amount = 1
Do While Not IsEmpty(ActiveSheet.Cells(row\_amount, 1))
row\_amount = row\_amount + 1
If row\_amount = 65536 Then Exit Do
Loop
antalrader = row\_amount - 1
End Function

#### Function statusbar\_msg(jobb As String, rad As Long, antal\_rader As Long)

'- Uppgift: Skriver till statuslisten i underkant på Excelfönstret. '- Skapad 2008-01-22 Dim MyMsg As String 'If Right(CStr(rad), 2) <> "00" Then MsgBox rad MyMsg = jobb & CStr(rad) \_ & " / " + CStr(antal\_rader) & " - [" \_ & CInt((rad / antal\_rader) \* 100) & "%]" Application.StatusBar = MyMsg If rad Mod 10000 = 0 Then uppdatera\_skarm End If

#### **End Function**

Function uppdatera\_skarm() Dim blad As String blad = ActiveSheet.Name Worksheets(1).Activate Application.ScreenUpdating = True Application.ScreenUpdating = False Worksheets(blad).Activate End Function

----- Modul: Kanaler -----

#### Function rensa\_bort\_kanaler()

'- Uppgift: Tar bort kanaler vars exporttyp inte är "EL FBR" eller "EL REAKTIV FBR"
'- Skapad: 2008-02-05
Worksheets(2).Activate
Dim resultat As String
Dim antal\_rader\_ws2 As Long
Dim i As Long
Dim rad As Long
antal\_rader\_ws2 = antalrader
Application.StatusBar = ""

```
'- Rensa bort allt som inte har exporttyp "EL FBR" eller "EL REAKTIV FBR"
With Worksheets(2)
rad = 1
For i = 1 To antal_rader_ws2
If rad Mod 500 = 0 Then statusbar_msg "Går igenom kanaler: ", rad, antal_rader_ws2
resultat = Switch(.Cells(i, 6) = "EL FBR", "EL FBR", .Cells(i, 6) = "EL REAKTIV FBR", "EL REAKTIV
FBR", True, "RADERA")
Select Case resultat
```

```
Case "EL FBR"
```

Case "EL REAKTIV FBR"

Case "RADERA" If IsEmpty(Worksheets(2).Cells(i, 1)) Then Exit For Else .Cells(i, 6).EntireRow.Delete i = i - 1 End If End Select rad = rad + 1 Next i End With rensa\_bort\_dubbletter Application.StatusBar = "" End Function

#### Private Function rensa\_bort\_dubbletter()

'- Uppgift: Rensar bort ena raden för kanaler som har både exporttyp "EL FBR" och "EL REAKTIV FBR" '- Skapad: 2008-02-05 Dim D As Excel.Range Dim C As Excel.Range Dim antal\_rader\_ws2 As Long Dim resultat As String Dim exportid As String With Worksheets(2) .Activate antal\_rader\_ws2 = antalrader .Range("F1").Activate Set C = .Range("F:F").Find("EL REAKTIV FBR") Do While Not C Is Nothing statusbar\_msg "Tar bort dubbletter: ", C.Row, antal\_rader\_ws2 exportid = C.Offset(0, -1).ValueSet D = .Range("E:E").Find(exportid) NewD: If Not D Is Nothing Then resultat = Switch(D.Offset(0, 1).Address = C.Address, "sök ny", D.Value = exportid, "ta bort") Select Case resultat Case "sök ny" Set D = .Range(D.Offset(1, 0).Address, Cells(antal\_rader\_ws2 + 2, 5).Address).Find(exportid) GoTo NewD Case "ta bort" D.Activate ActiveCell.EntireRow.Select Selection.Delete ActiveCell.Offset(0, 4).Activate  $antal_rader_ws2 = antal_rader_ws2 - 1$ '-Kan bli fel i sökningarna om 'inte anta\_rader\_ws2 hålls uppdaterad Set D = .Range(ActiveCell.Offset(1, 0).Address, Cells(antal\_rader\_ws2, 5).Address).Find(exportid) GoTo NewD End Select End If Set C = .Range(.Cells(C.Row + 1, 6).Address, .Cells(antal\_rader\_ws2 + 1, 6).Address).Find("EL REAKTIV FBR") Loop End With

Application.StatusBar = "" End Function ----- Modul: Las\_in\_textfil ------

#### Function tabort\_timblad()

'- Uppgift: Tar bort blad med importerade timvärden
'- Skapad:2008-03-17
Dim i As Integer
Application.DisplayAlerts = False
For i = 5 To Worksheets.Count
Worksheets(5).Activate
ActiveSheet.Delete
Next i
Application.DisplayAlerts = True
Worksheets(1).Activate
End Function

#### Function las\_in\_textfil() As Integer

Dim longFilNamn As Long **Dim FilNamn** Dim raknare As Double Dim bladnummer As Integer Dim Wholeline As String Dim sep As String Dim pos Dim nextpos Dim colNdx Dim RowNdx Dim TempVal As Variant Dim rad\_filnamn As Integer Dim p As Integer Dim strFilNamn As String  $rad_filnamn = 1$ Application.ScreenUpdating = False

#### On Error GoTo Errorhandler

```
FilNamn = Application.GetOpenFilename("Textfiler (*.txt),*.txt,Alla filer (*.*),*.*", 1, "Importera timvärden
från textfil", , True)
If FilNamn(1) = "" Then
    las in textfil = 0
    Exit Function
End If
tabort_timblad
Worksheets(3).Range("M:M") = ""
bladnummer = 1
ActiveWorkbook.Sheets.Add After:=Worksheets(Worksheets.Count)
ActiveSheet.Name = "Timvärden " & bladnummer
bladnummer = bladnummer + 1
raknare = 1
sep = Chr(9)
RowNdx = 1
longFilNamn = FreeFile()
```

For p = LBound(FilNamn) To UBound(FilNamn) uppdatera\_skarm Worksheets(3).Cells(rad\_filnamn, 13) = FilNamn(p) rad\_filnamn = rad\_filnamn + 1 Open FilNamn(p) For Input As #longFilNamn

```
strFilNamn = FilNamn(p)
  While Not EOF(longFilNamn)
    If raknare Mod 500 = 0 Then Application.StatusBar = "[Fil " & p & "/" & UBound(FilNamn) & " " &
strFilNamn & "] " & "Antal importerade rader: " & raknare
     colNdx = 1
    Line Input #longFilNamn, Wholeline
    If Right(Wholeline, 1) <> sep Then
       Wholeline = Wholeline & sep
    End If
    pos = 1
    nextpos = InStr(pos, Wholeline, sep)
     While nextpos >= 1
         TempVal = Mid(Wholeline, pos, nextpos - pos)
         Cells(RowNdx, colNdx).Value = TempVal
         pos = nextpos + 1
         colNdx = colNdx + 1
         nextpos = InStr(pos, Wholeline, sep)
     Wend
    RowNdx = RowNdx + 1
    If RowNdx = 65536 Then
       ActiveWorkbook.Sheets.Add After:=Worksheets(Worksheets.Count)
       ActiveSheet.Name = "Timvärden " & bladnummer
       bladnummer = bladnummer + 1
       RowNdx = 1
       uppdatera_skarm
     End If
    raknare = raknare + 1
    If raknare Mod 20000 = 0 Then uppdatera_skarm
  Wend
  Close
  uppdatera_skarm
Next p
Application.StatusBar = ""
Application.ScreenUpdating = True
las in textfil = 1
Exit Function
Errorhandler:
Select Case Err.Number
  Case "53"
    Exit Function
  Case "13"
    Exit Function
  Case Else
     MsgBox "Ett fel har inträffat:" & Chr(10) & _
         Err.Number & Chr(10) & _
         Err.Description
    las_in_textfil = 0
End Select
End Function
Function las_in_fil_utdata() As Integer
Dim longFilNamn As Long
Dim FilNamn
Dim raknare As Double
```

Dim bladnummer As Integer Dim Wholeline As String Dim sep As String Dim pos Dim nextpos Dim colNdx Dim RowNdx Dim TempVal As Variant Dim rad\_filnamn As Integer Dim p As Integer Dim strFilNamn As String rad filnamn = 1Application.ScreenUpdating = False On Error GoTo Errorhandler FilNamn = Application.GetOpenFilename("Textfiler (\*.txt),\*.txt,Alla filer (\*.\*),\*.\*", 1, "Importera timvärden från textfil", , True) If FilNamn(1) = "" Then  $las_in_textfil = 0$ Exit Function End If 'tabort timblad Worksheets(3).Range("M:M") = "" bladnummer = 1'ActiveWorkbook.Sheets.Add After:=Worksheets(Worksheets.Count) 'ActiveSheet.Name = "Timvärden " & bladnummer bladnummer = bladnummer + 1Worksheets(4).Activate raknare = 1sep = ":" RowNdx = 1longFilNamn = FreeFile() For p = LBound(FilNamn) To UBound(FilNamn) uppdatera\_skarm Worksheets(3).Cells(rad\_filnamn, 13) = FilNamn(p)  $rad_filnamn = rad_filnamn + 1$ Open FilNamn(p) For Input As #longFilNamn strFilNamn = FilNamn(p) While Not EOF(longFilNamn) If raknare Mod 500 = 0 Then Application.StatusBar = "[Fil " & p & "/" & UBound(FilNamn) & " " & strFilNamn & "] " & "Antal importerade rader: " & raknare colNdx = 1Line Input #longFilNamn, Wholeline If Right(Wholeline, 1) <> sep Then Wholeline = Wholeline & sep End If pos = 1nextpos = InStr(pos, Wholeline, sep) While nextpos >= 1 TempVal = Mid(Wholeline, pos, nextpos - pos) Cells(RowNdx, colNdx).Value = TempVal pos = nextpos + 1colNdx = colNdx + 1nextpos = InStr(pos, Wholeline, sep) Wend RowNdx = RowNdx + 1If RowNdx = 65536 Then ActiveWorkbook.Sheets.Add After:=Worksheets(Worksheets.Count) ActiveSheet.Name = "Data " & bladnummer bladnummer = bladnummer + 1

RowNdx = 1uppdatera\_skarm End If raknare = raknare + 1If raknare Mod 20000 = 0 Then uppdatera\_skarm Wend Close uppdatera\_skarm Next p Application.StatusBar = "" Application.ScreenUpdating = True  $las_in_textfil = 1$ Exit Function Errorhandler: Select Case Err.Number Case "53" Exit Function Case "13" Exit Function Case Else MsgBox "Ett fel har inträffat:" & Chr(10) & \_ Err.Number & Chr(10) & \_ Err.Description  $las_in_textfil = 0$ End Select **End Function** 

----- Modul: Skriv\_till\_textfil ------

#### Function Skriv\_till\_Fil()

'- Uppgift: Skriver ut tabell på blad 4 till en .dat-fil (textfil)
'- Skapad: 2008-02-14
Dim antal\_rader\_ws4 As Long
Dim textrad\_kund As String, textrad\_effekt As String
Dim fso, textfil
Dim Kategori As String, Typ As String
Dim rad As Excel.Range, i As Excel.Range
Dim p As Integer
Dim svar As String, beskrivning As String
Dim antal As Integer
Dim kommapos As Integer

On Error GoTo Errorhandler

'-\*\* Hämtar namn på importerade filer \*\*Worksheets(3).Activate
Range("M1").Activate
importeradefiler = ""
Do While Not IsEmpty(ActiveCell)
importeradefiler = importeradefiler & ActiveCell & Chr(10)
ActiveCell.Offset(1, 0).Activate
Loop

'-\*\* Skapar koppling till filer. \*\*beskrivning = Left(Worksheets(5).Cells(1, 1), 4) & "\_" & Mid(Worksheets(5).Cells(1, 6), 6, 2) & "\_" & Left(Worksheets(5).Cells(1, 6), 4)

skapafil:

Set fso = CreateObject("Scripting.FileSystemObject") Application.StatusBar = "Ange önskat filnamn." svar = InputBox("Ange önskad beskrivning:" & Chr(10) & Chr(10) & "Resulterande filnamn: " & Chr(10) & Chr(149) & "'hourmeasurments\_BESKRIVNING.txt'" & Chr(10) & Chr(10) & "Senaste importerade fil/er: " & importeradefiler & Chr(10) & Chr(10) & "BESKRIVNING:" & Chr(10) & "Tillåtna tecken i beskrivningen: \_ 0-9 a-z A-Z", "Skapa fil", beskrivning) If svar = "" Then Application.StatusBar = "" **Exit Function** End If If Right(svar, 4) <> ".txt" Then svar = svar & ".txt" strFilNamn = "\hourmeasurements\_" & svar Set textfil = fso.CreateTextFile(ThisWorkbook.Path & strFilNamn) '-\*\* Läser av tabell och skriver till filer \*\*-Worksheets(4). Activate antal rader ws4 = antalraderActiveSheet.Range("A1").Activate antal = 0statusbar msg "Skriver till fil.", 0, antal rader ws4 Do While Not IsEmpty(ActiveCell) textrad kund = "" textrad\_effekt = "" If ActiveCell.Offset(0, 2).Text Like "\*Statistik" Then GoTo Nasta If ActiveCell.Row Mod 500 = 0 Then statusbar\_msg "Skriver till fil: ", ActiveCell.Row, antal\_rader\_ws4 Set rad = ActiveSheet.Range(ActiveCell.Address, ActiveSheet.Cells(ActiveCell.Row, 52).Address) For Each i In rad Kategori = Switch(i.Column > 4, "Value", True, "Text") Select Case Kategori Case "Text" textrad\_kund = textrad\_kund & i.Text & ";" Case "Value" Typ = Switch(i.Text = "", "Empty", i.Text = " ", "Empty", True, "power") Select Case Typ Case "power" textrad\_effekt = textrad\_effekt & i.Value & ";" Case "Empty" textrad effekt = textrad effekt & " " & ";" Case "Mismatch" textrad effekt = textrad effekt & " " & ";" antal = antal + 1End Select End Select Next i '-\*\* Tar bort extra tecken på slutet\*\*textrad\_effekt = Left(textrad\_effekt, Len(textrad\_effekt) - 1) kommapos = InStr(1, textrad\_effekt, ",") Do While kommapos <> 0 textrad\_effekt = Left(textrad\_effekt, kommapos - 1) & "." & Right(textrad\_effekt, Len(textrad\_effekt) kommapos) kommapos = InStr(kommapos, textrad\_effekt, ",") Loop '-\*\* Skriver till fil \*\*textfil.writeline (textrad\_kund & textrad\_effekt) Nasta: ActiveCell.Offset(1, 0).Activate Loop '-\*\* Stänger koppling till fil \*\*-

textfil.Close 'MsgBox "Antalet filer som hade för stor förbrukning (>100'000 Wh): " & antal Application.StatusBar = "Filen: " & Mid(strFilNamn, 2, Len(strFilNamn) - 5) & ".txt skapade i katalogen: " & ThisWorkbook.Path Exit Function

Errorhandler: Select Case Err.Number Case 9 beskrivning = "" GoTo skapafil Case Else MsgBox "Ett oväntat fel har inträffat i modulen 'Skriv\_till\_fil'" End Select End Function

#### Function run\_batchfile()

Dim shellref '-\*\* Kör batchfil för uppdatering av databas mha "StartHourMeasurementInput.vbs" shellref = Shell("C:\windows\system32\mstsc.exe /v:172.16.16.35 /f", 1) shellref = Shell(ThisWorkbook.Path & "\databasuppdatering.bat " & ThisWorkbook.Path, 1) End Function

----- Modul: Tabell------

#### **Option Explicit**

Dim sista\_raden\_ws3 As Long Dim sista\_raden\_ws4 As Long Dim sista\_raden\_ws3\_ejfunnen As Integer Dim sista\_raden\_ws3\_ej\_funna\_exportid As Integer Dim PreviousEId As Long Dim nodidlong As Long Dim customerpointnode As String Dim C As Excel.Range Dim tim\_offset\_kWh As Integer Dim tim\_offset\_kVar As Integer Dim tid\_Skapa\_tabell As Date Dim tid\_skriv\_till\_tabell As Date Dim tid\_skapa\_ny\_rad As Date Dim tid\_find\_customer\_point\_node As Date Dim tid\_find\_nodidlong As Date

#### Function Skapa\_tabell() As Integer

'- Uppgift: Gå igenom bladen med timvärden och anropa skriv\_till\_tabell
'- Skapad: 2008-03-11
Dim antal\_rader\_wsi As Long, antal\_rader As Long
Dim exportid As String
Dim datum As String, datumtemp As Date
Dim timme As Integer
Dim sista\_bladet As Integer, senaste\_blad As Integer
Dim rad As Long
Dim tid1\_skapa As Date
Dim resume\_pre As Integer
Dim antal\_rader\_ws4 As Long
Dim resume\_sheet As Integer, resume\_row As Long
Dim svar, i

tid1\_skapa = Time antal\_rader = 0

```
sista_raden_ws3 = 0
  sista_raden_ws4 = 0
  sista_raden_ws3_ejfunnen = 1
  sista_raden_ws3_ej_funna_exportid = 1
  rad = 0
  '-Möjlighet till återupptagning av tidigare "skapa tabell" session.
  resume pre = resume previous
  If resume_pre = 1 Then svar = MsgBox("Vill du forsätta på den påbörjade tabellen på blad 'Data'?", vbYesNo)
  If svar = vbYes Then
    Worksheets(4).Activate
    antal_rader_ws4 = antalrader
    Worksheets(4).Cells(antal rader ws4, 1).EntireRow.Delete
    antal_rader_ws4 = antal_rader_ws4 - 1
     sista_raden_ws4 = antal_rader_ws4
     With Worksheets(4)
       nodidlong = .Cells(antal rader ws4, 3)
       Set C = Worksheets(2).Range("C:C").Find(Format(nodidlong, "0000000"))
       If Not C Is Nothing Then exportid = C.Offset(0, 2)
       datum = .Cells(antal_rader_ws4, 4)
    End With
       sista_bladet = Application.Worksheets.Count
       senaste_blad = 4
       For i = 5 To sista_bladet
         If i <> senaste_blad Then
            Application.StatusBar = "Söker fram rätt blad att börja från! Söker på timvärdesblad: " & i - 4 & "
av " & sista_bladet - 4
            senaste blad = i
         End If
         Set C = Worksheets(i).Range("D:D").Find(exportid)
         Do While Not C Is Nothing
            If C.Value = exportid And datum = Mid(C.Offset(0, 2), 9, 2) & "." _
            & Mid(C.Offset(0, 2), 6, 2) & "." _
            & Left(C.Offset(0, 2), 4) Then
              resume_sheet = i
              resume_row = C.Row
              Exit For
            End If
            With Worksheets(i)
              Set C = .Range(.Cells(C.Row, 4).Address, .Cells(65535, 4).Address).Find(exportid)
            End With
         Loop
       Next i
    rad = (i - 5) * 65535
  Else
    resume_sheet = 5
    resume_row = 1
     Worksheets(4).Range("A:BA") = ""
  End If
  '-Rensa bort föregående lista över ExportID, Nodid och Customer Point Node
  Worksheets(3).Range("E:J") = ""
  '- Beräknar antalet rader med timvärden på blad "Timvärden #"
  For i = 5 To Application.Worksheets.Count
     statusbar_msg "Tar fram antalet mätvärden: ", CLng(i) - 4, Application.Worksheets.Count - 4
     Worksheets(i).Activate
    If Not IsEmpty(ActiveSheet.Range("A65535")) Then
```

```
antal_rader_wsi = 65535
```

Else antal\_rader\_wsi = antalrader End If If antal\_rader\_wsi = 0 Then MsgBox "Inga timvärden verkar finnas på blad 'Timvärden'."  $Skapa_tabell = 0$ Exit Function End If antal\_rader = antal\_rader + antal\_rader\_wsi Next i uppdatera\_skarm '-Går igenom samtliga timvärden på blad för "Timvärden #" For i = resume\_sheet To Application.Worksheets.Count Worksheets(i).Activate ActiveSheet.Cells(resume row, 4).Activate Do While Not IsEmpty(ActiveCell) If (rad + ActiveCell.Row) Mod 100 = 0 Then statusbar\_msg "Skapar tabell över förbrukning: ", rad + ActiveCell.Row, antal rader exportid = ActiveCell.Text datum = Mid(ActiveCell.Offset(0, 2), 9, 2) & "." \_ & Mid(ActiveCell.Offset(0, 2), 6, 2) & "." \_ & Left(ActiveCell.Offset(0, 2), 4) If Mid(ActiveCell.Offset(0, 2), 12, 2) = "" Then timme = 24datumtemp = Left(ActiveCell.Offset(0, 2), 10) datumtemp = CStr(datumtemp - 1)datum = Right(datumtemp, 2) & "." & Mid(datumtemp, 6, 2) & "." & Left(datumtemp, 4) Else timme = CInt(Mid(ActiveCell.Offset(0, 2), 12, 2)) End If tid\_Skapa\_tabell = tid\_Skapa\_tabell + Time - tid1\_skapa skriv\_till\_tabell exportid, datum, timme tid1 skapa = Time If ActiveCell.Row = 65536 Then Exit Do ActiveCell.Offset(1, 0).Activate Loop rad = rad + ActiveCell.Row - 1tid\_Skapa\_tabell = tid\_Skapa\_tabell + Time - tid1\_skapa Next i Debug.Print "" Debug.Print Date & " " & Time Debug.Print "Distrikt: " & Worksheets(5).Range("A1").Value Debug.Print tid\_find\_customer\_point\_node & " find\_customer\_point\_nod" Debug.Print tid\_find\_nodidlong & " find\_nodidlong" Debug.Print tid\_skapa\_ny\_rad & " skapa\_ny\_rad" Debug.Print tid\_Skapa\_tabell & "skapa\_tabell" Debug.Print tid\_skriv\_till\_tabell & " skriv\_till\_tabell" tid\_find\_customer\_point\_node = 0  $tid_find_nodidlong = 0$  $tid_skapa_ny_rad = 0$  $tid_Skapa_tabell = 0$  $tid_skriv_till_tabell = 0$ Skapa\_tabell = 1**End Function** 

#### Private Function skriv\_till\_tabell(exportid As String, datum As String, timme As Integer)

'- Uppgift: Skapar en tabell som sedan kan skrivas till fil för indata till databas

'- Skapad: 2008-02-21

```
Dim F As Excel.Range
  Dim resultat As String
  Dim resultat2 As String
  Dim tid1_skriv As Date
  On Error GoTo Errorhandler
  find_nodidlong exportid
  If Not nodidlong = 0 Then
     find_customer_point_node
  End If
  tid1_skriv = Time
  '-** Hitta rätt rad på bladet "data" och skriv in värde **-
  With Worksheets(4)
    If Not nodidlong = 0 Then
    If C.Value = nodidlong And C.Offset(0, 1).Value = datum Then
       resultat = "Korrekt nodid"
       If ActiveCell.Offset(0, 4) = "kWh" Then
         tim offset kWh = 5 + 2 * timme - 2
          .Cells(C.Row, tim offset kWh) = ActiveCell.Offset(0, 3) * 1000
       Else
         tim_offset_kvar = 5 + 2 * timme - 1
          .Cells(C.Row, tim_offset_kvar) = ActiveCell.Offset(0, 3) * 1000
       End If
    Else
       Set C = .Range("C:C").Find(nodidlong)
         resultat = Switch(C Is Nothing, "Nothing", _
result:
                 C.Value = nodidlong, "Korrekt nodid"
                 C.Value <> nodidlong, "Felaktigt nodid")
selectres: Select Case resultat
       Case "Nothing"
         skapa_ny_rad customerpointnode, nodidlong, datum, timme
         Set C = .Range("C:C").Find(nodidlong) '-för att kunna utnyttja föregående ExportId till nästa.
       Case "Korrekt nodid"
         If C.Offset(0, 1).Value = datum Then
            If ActiveCell.Offset(0, 4) = "kWh" Then
              tim offset kWh = 5 + 2 * timme - 2
              .Cells(C.Row, tim_offset_kWh) = ActiveCell.Offset(0, 3) * 1000
            Else
              tim_offset_kvar = 5 + 2 * timme - 1
              .Cells(C.Row, tim_offset_kvar) = ActiveCell.Offset(0, 3) * 1000
            End If
         Else
            resultat = "Felaktigt nodid"
            GoTo selectres
         End If
       Case "Felaktigt nodid"
         Set F = .Range(.Cells(C.Row + 1, 4).Address, .Cells(sista_raden_ws4 + 1, 4).Address).Find(datum)
           resultat2 = Switch(F.Offset(0, -1).Value = nodidlong, "Korrekt nodid", True, "sök vidare")
res2:
         Select Case resultat2
         Case "Korrekt nodid"
            resultat = "Korrekt nodid"
            Set C = F.Offset(0, -1)
            GoTo selectres
         Case "sök vidare"
            Set F = .Range(.Cells(F.Row + 1, 4).Address, .Cells(sista raden ws4 + 1, 4).Address).Find(datum)
            GoTo res2
```

Case Else MsgBox "Inget alternativ stämde, går vidare med nästa värde." **Exit Function** End Select End Select End If End If End With tid\_skriv\_till\_tabell = tid\_skriv\_till\_tabell + Time - tid1\_skriv Exit Function Errorhandler: Select Case Err.Number Case 91 resultat = "Nothing" GoTo selectres Case Else MsgBox Err.Number & Chr(10) & Err.Description Resume End Select **End Function** 

Private Function skapa\_ny\_rad(customerpointnode As String, nodidlong As Long, datum As String,

timme As Integer) Dim tid1\_ny\_rad tid1\_ny\_rad = Time  $sista_raden_ws4 = sista_raden_ws4 + 1$ With Worksheets(4) .Cells(sista\_raden\_ws4, 1) = "HM" .Cells(sista\_raden\_ws4, 2) = customerpointnode .Cells(sista\_raden\_ws4, 2).NumberFormat = "0000000" .Cells(sista\_raden\_ws4, 3) = nodidlong  $.Cells(sista_raden_ws4, 4) = datum$ If ActiveCell.Offset(0, 4) = "kWh" Then  $tim_offset_kWh = 5 + 2 * timme - 2$ .Cells(sista\_raden\_ws4, tim\_offset\_kWh) = ActiveCell.Offset(0, 3) \* 1000 Else  $tim_offset_kvar = 5 + 2 * timme - 1$ .Cells(sista raden ws4, tim offset kvar) = ActiveCell.Offset(0, 3) \* 1000 End If End With tid\_skapa\_ny\_rad = tid\_skapa\_ny\_rad + Time - tid1\_ny\_rad End Function Function fyll\_ut\_med\_nollor\_och\_reaktiv\_berakning() '- Uppgift: Fyller i nollor där det finns tomma celler (saknas mätvärde). '- Skapad: 2008-02-21 '- Ändrad: 2008-03-11 Dim i Dim antal\_rader\_ws4 As Long Worksheets(4).Activate antal\_rader\_ws4 = antalrader With ActiveSheet For Each i In .Range(.Cells(1, 5).Address, .Cells(antal\_rader\_ws4, 52).Address) Application.StatusBar = "Fyller ut tomma celler med nollor / " & \_ "beräknar reaktiv effektförbrukning " & \_ "cos(fi)=0,95! " & i.Row & "/" & antal\_rader\_ws4 If i.Text = "" Then If i.Column Mod 2 = 0 Then  $i.Value = CSng(i.Offset(0, -1) * Sqr((1 / (0.95 ^ 2)) - 1))$ i.NumberFormat = "0.0"

```
Else
i.Value = 0
End If
End If
Next i
Application.StatusBar = ""
End With
End Function
```

# Function format\_nod()

```
'- Uppgift: NodId (Load Post Id) formateras så rätt antal siffror visas.
'- Skapad: 2008-03-10
Worksheets(4).Activate
Range("C1").Activate
Application.StatusBar = "Formaterar NodId."
Do While Not IsEmpty(ActiveCell)
  ActiveCell.NumberFormat = "0000000"
  ActiveCell.Offset(1, 0).Activate
Loop
Application.StatusBar = ""
End Function
Private Function find_nodidlong(exportid As String)
  Dim B As Excel.Range
  Dim tid1_nodid As Date
  tid1_nodid = Time
  '-** Hitta NodId från lista på blad 3 eller blad 2 **-
  Set B = Worksheets(3).Range("E:E").Find(exportid)
  If Not B Is Nothing Then
     nodidlong = B.Offset(0, 1)
     customerpointnode = B.Offset(0, 2)
  Else
     Set B = Worksheets(2).Range("E:E").Find(exportid)
Loop1: If Not B Is Nothing Then
      If B.Value Like "*Statistik" Then
         nodidlong = 0
       ElseIf B.Value = exportid Then
         nodidlong = Left(B.Offset(0, -2), 7)
         sista raden ws3 = sista raden ws3 + 1
          Worksheets(3).Cells(sista raden ws3, 5) = exportid
         Worksheets(3).Cells(sista_raden_ws3, 6) = nodidlong
       Else
          With Worksheets(2)
            Set B = .Range(.Cells(B.Row, 5), "E65500").Find(exportid)
         End With
         GoTo Loop1
       End If
     Else
       If exportid Like "*Statistik" Then
         nodidlong = 0
         Exit Function
       End If
       If Not exportid = PreviousEId Then
         If sista_raden_ws3_ej_funna_exportid = 1 Then
            Worksheets(3).Cells(sista_raden_ws3_ej_funna_exportid, 9) = "Ej funna ExportId"
            Worksheets(3).Cells(sista_raden_ws3_ej_funna_exportid, 9).Font.Bold = True
         End If
       End If
       sista_raden_ws3_ej_funna_exportid = sista_raden_ws3_ej_funna_exportid + 1
       Worksheets(3).Cells(sista raden ws3 ej funna exportid, 9) = exportid
       PreviousEId = exportid
```

```
nodidlong = 0
    End If
  End If
  tid_find_nodidlong = tid_find_nodidlong + Time - tid1_nodid
End Function
Function find customer point node()
'-** Hitta CustomerPointNode från lista på blad 4 om inte redan hämtad från lista på blad 4 **-
  Dim B As Excel.Range
  Dim E As Excel.Range
  Dim tid1_customer As Date
  tid1_customer = Time
  Set B = Worksheets(3).Range("F:F").Find(nodidlong)
  If B.Offset(0, 1) = "" Then
    Set B = Worksheets(3).Range("A:A").Find(nodidlong)
check: If B Is Nothing Then
       Set E = Worksheets(3).Range("J:J").Find(nodidlong)
       If E Is Nothing Then
         If sista raden ws3 ejfunnen = 1 Then
           Worksheets(3).Range(Cells(sista raden ws3 ejfunnen, 10).Address) = "Customer point node EJ
funna för Nodid"
           Worksheets(3).Range(Cells(sista_raden_ws3_ejfunnen, 10).Address).Font.Bold = True
         End If
         sista_raden_ws3_ejfunnen = sista_raden_ws3_ejfunnen + 1
         Worksheets(3).Range(Cells(sista_raden_ws3_ejfunnen, 10).Address) = nodidlong
       Else
         Exit Function
       End If
       Do
         Set E = Worksheets(4).Range("C:C").Find(nodidlong)
         If Not E Is Nothing Then
           If E.Value = nodidlong Then E.EntireRow.Delete
         End If
       Loop While Not E Is Nothing
       Exit Function
    ElseIf nodidlong = B.Value Then
       customerpointnode = B.Offset(0, 1).Text
       Worksheets(3).Cells(sista raden ws3, 7) = customerpointnode
    ElseIf nodidlong <> B.Value Then
       Set B = Worksheets(3).Range(Cells(B.Row + 1, 1).Address, "A20000").Find(nodidlong)
       GoTo check
    End If
  Else
    customerpointnode = B.Offset(0, 1)
  End If
  tid_find_customer_point_node = tid_find_customer_point_node + Time - tid1_customer
End Function
Private Function resume_previous() As Integer
```

Dim exportid As String Dim datum As String Dim timme As Integer On Error GoTo Errorhandler Worksheets(5).Activate ActiveSheet.Range("D1").Activate exportid = ActiveCell.Text datum = Mid(ActiveCell.Offset(0, 2), 9, 2) & "." \_ & Mid(ActiveCell.Offset(0, 2), 6, 2) & "." \_ & Left(ActiveCell.Offset(0, 2), 4) If Mid(ActiveCell.Offset(0, 2), 12, 2) = "" Then

```
timme = 24
  Else
    timme = CInt(Mid(ActiveCell.Offset(0, 2), 12, 2))
  End If
  find_nodidlong (exportid)
  Set C = Worksheets(4).Range("C1")
  If C.Value = nodidlong And C.Offset(0, 1).Value = datum Then
    resume_previous = 1
    Exit Function
  Else
    Do
       With Worksheets(4)
         Set C = .Range(.Cells(C.Row + 1, 3).Address, .Cells(65535, 3).Address).Find(nodidlong)
       End With
    Loop While C.Offset(0, 1) <> datum
  End If
  If ActiveCell.Offset(0, 4) = "kWh" Then
    tim offset kWh = 5 + 2 * timme - 2
    If ActiveCell.Offset(0, 3).Value = Worksheets(4).Cells(C.Row, tim_offset_kWh).Value Then
       resume_previous = 1
    Else
       resume_previous = 0
    End If
  Else
    tim_offset_kvar = 5 + 2 * timme - 1
    If ActiveCell.Offset(0, 3).Value = Worksheets(4).Cells(C.Row, tim_offset_kWh).Value Then
       resume_previous = 1
    Else
       resume_previous = 0
    End If
  End If
Exit Function
Errorhandler:
  Select Case Err.Number
  Case "91"
    resume_previous = 0
  End Select
End Function
```